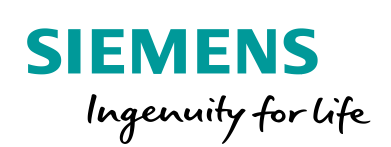

Industry Online Support

NEWS

27

# EtherNet/IP Adapter for SIMATIC

S7-1200/ S7-1500/ EtherNet/IP

https://support.industry.siemens.com/cs/ww/en/view/109782315

Siemens Industry Online Support

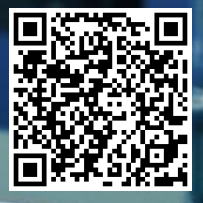

# Legal information

#### Warning notice system

This manual contains notices you have to observe in order to ensure your personal safety, as well as to prevent damage to property. The notices referring to your personal safety are highlighted in the manual by a safety alert symbol, notices referring only to property damage have no safety alert symbol. These notices shown below are graded according to the degree of danger.

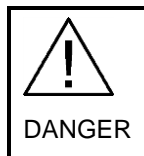

indicates that death or severe personal injury will result if proper precautions are not taken.

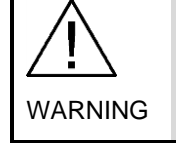

indicates that death or severe personal injury may result if proper precautions are not taken.

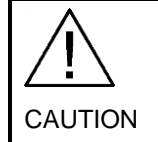

indicates that minor personal injury can result if proper precautions are not taken.

# NOTICE indicates that property damage can result if proper precautions are not taken.

If more than one degree of danger is present, the warning notice representing the highest degree of danger will be used. A notice warning of injury to persons with a safety alert symbol may also include a warning relating to property damage.

#### **Qualified Personnel**

The product/system described in this documentation may be operated only by personnel qualified for the specific task in accordance with the relevant documentation, in particular its warning notices and safety instructions. Qualified personnel are those who, based on their training and experience, are capable of identifying risks and avoiding potential hazards when working with these products/systems.

#### Proper use of Siemens products

Note the following:

Siemens products may only be used for the applications described in the catalog and in the relevant technical documentation. If products and components from other manufacturers are used, these must be recommended or approved by Siemens. Proper transport, storage, installation, assembly, commissioning, operation and maintenance are required to ensure that the products operate safely and without any problems. The permissible ambient conditions must be complied with. The information in the relevant documentation must be observed.

#### Trademarks

All names identified by <sup>®</sup> are registered trademarks of Siemens AG. The remaining trademarks in this publication may be trademarks whose use by third parties for their own purposes could violate the rights of the owner.

#### **Disclaimer of Liability**

We have reviewed the contents of this publication to ensure consistency with the hardware and software described. Since variance cannot be precluded entirely, we cannot guarantee full consistency. However, the information in this publication is reviewed regularly and any necessary corrections are included in subsequent editions.

#### Security information

Siemens provides products and solutions with industrial security functions that support the secure operation of plants, systems, machines and networks.

In order to protect plants, systems, machines and networks against cyber threats, it is necessary to implement – and continuously maintain – a holistic, state-of-the-art industrial security concept. Siemens' products and solutions only form one element of such a concept.

Customer is responsible to prevent unauthorized access to its plants, systems, machines and networks. Systems, machines and components should only be connected to the enterprise network or the internet if and to the extent necessary and with appropriate security measures (e.g. use of firewalls and network segmentation) in place.

Additionally, Siemens' guidance on appropriate security measures should be taken into account. For more information about industrial security, please visit <a href="https://www.siemens.com/industrialsecurity">https://www.siemens.com/industrialsecurity</a>.

Siemens' products and solutions undergo continuous development to make them more secure. Siemens strongly recommends to apply product updates as soon as available and to always use the latest product versions. Use of product versions that are no longer supported, and failure to apply latest updates may increase customer's exposure to cyber threats.

To stay informed about product updates, subscribe to the Siemens Industrial Security RSS Feed under <u>https://www.siemens.com/industrialsecurity</u>.

# **Table of contents**

| Lega | l informa                                                                          | tion                                                                                                    | 2                                                        |
|------|------------------------------------------------------------------------------------|----------------------------------------------------------------------------------------------------|----------------------------------------------------------|
| 1    | Preface                                                                            |                                                                                                    | 5                                                        |
| 2    | Introdu                                                                            | ction                                                                                                    | 7                                                        |
|      | 2.1                                                                                | Description                                                                                                    | 7                                                        |
|      | 2.2                                                                                | EtherNet/IP                                                                                                    | 8                                                        |
|      | 2.3                                                                                | Function principle                                                                                                    | 8                                                        |
|      | 2.4                                                                                | Scope of delivery                                                                                                    | 9                                                        |
| 3    | Commis                                                                             | ssioning                                                                                                    | . 10                                                     |
|      | 3.1                                                                                | Preparation                                                                                                    | 10                                                       |
|      | 3.2                                                                                | Connecting the hardware components                                                                                                    | 10                                                       |
| 4    | Configu                                                                            | ration/Engineering                                                                                                    | 12                                                       |
|      | 4.1                                                                                | Creating and managing projects                                                                                                    | 12                                                       |
|      | 4.2                                                                                | Configure the EtherNet/IP Scanner                                                                                                    | 16                                                       |
|      | 4.2.1                                                                              | EDS files                                                                                                    | 17                                                       |
|      | 4.2.2                                                                              | Configuration in Studio 5000                                                                                                    | 23                                                       |
|      | 4.2.3                                                                              | Configuration of OMRON EtherNet/IP scanner                                                                                                    | 27                                                       |
| 5    | Operati                                                                            | ng                                                                                                    | 37                                                       |
|      | 5.1                                                                                | Start the application                                                                                                    | . 37                                                     |
|      | 5.2                                                                                | Troubleshooting                                                                                                    | . 38                                                     |
|      | 5.2.1                                                                              | Physical check.                                                                                                    | 39                                                       |
|      | 5.2.2                                                                              | Network Settings                                                                                                    | 40                                                       |
|      | 5.2.3                                                                              | SIMATIC Program                                                                                                    | 41                                                       |
| 6    | 5.2.1                                                                              | Physical check                                                                                                    | 39                                                       |
|      | 5.2.2                                                                              | Network Settings                                                                                                    | 40                                                       |
|      | 5.2.3                                                                              | SIMATIC Program                                                                                                    | 41                                                       |
|      | LCCF_E                                                                             | inetAdapter block                                                                                                    | <b>42</b>                                                |
| 6    | 5.2.1                                                                              | Physical check.                                                                                                    | 39                                                       |
|      | 5.2.2                                                                              | Network Settings                                                                                                    | 40                                                       |
|      | 5.2.3                                                                              | SIMATIC Program                                                                                                    | 41                                                       |
|      | LCCF_E                                                                             | EnetAdapter block                                                                                                    | <b>42</b>                                                |
|      | 6.1                                                                                | Requirements                                                                                                    | 42                                                       |
|      | 6.2                                                                                | Parameters                                                                                                    | 43                                                       |
|      | 6.2.1                                                                              | Block status messages.                                                                                                    | 46                                                       |
|      | 6.2.2                                                                              | Technical data                                                                                                    | 51                                                       |
|      | 6.3                                                                                | What's next?                                                                                                    | 53                                                       |
| 6    | 5.2.1<br>5.2.2<br>5.2.3<br>LCCF_E<br>6.1<br>6.2<br>6.2.1<br>6.2.2<br>6.3<br>Append | Physical check.<br>Network Settings<br>SIMATIC Program<br>EnetAdapter block<br>Requirements<br>Parameters<br>Block status messages<br>Technical data<br>What's next? | 39<br>40<br>41<br>42<br>42<br>43<br>46<br>51<br>53<br>53 |

# 1 Preface

#### Purpose

This document contains information about the LCCF\_EnetAdapter function block for SIMATIC S7-1200 and S7-1500. It will explain its usage and parameterization as well as provide some basic background information about the implemented services defined by the ODVA®.

#### Core content

The following core issues are covered in this document:

- Purpose of the function block
- Parameterization
- Data exchange with EtherNet/IP scanner based on SIMATIC scanner and Rockwell scanner

#### Required basic knowledge

General knowledge in communications over Ethernet, programming and configuring the S7-1200 or S7-1500 with the TIA Portal is assumed and will not be part of this document. It is also assumed that the terms Server and Client and their meaning are familiar to the reader. Furthermore, the reader shall be proficient in the technology of PROFINET as several concepts will be referred to.

As the configuration procedures for EtherNet/IP scanners of different vendors differ from each other, this document does not assume completeness in this regard. The read shall refer to the manuals of the specific scanner to learn how to parameterize and configure the scanner functionality for their system.

#### Delimitation

The document does not describe:

- How to setup Ethernet networks
- How to assign IP addresses and the split into subnets
- How to configure the controllers in this example
- How to configure the LCCF\_EnetScanner function block for SIMATIC S7
- How to take network traces and/ or analyze network traffic

Basic knowledge about the above topics is assumed

#### Validity

This document is valid for the following components

- TIA Portal
- SIMATIC S7 Controller

The following hardware and software are used throughout this document:

| Table 1-1: Used components | Table | 1-1: us | sed comp | onents |
|----------------------------|-------|---------|----------|--------|
|----------------------------|-------|---------|----------|--------|

| Name                       | Part number         | Version         |  |
|----------------------------|---------------------|-----------------|--|
| SIMATIC S7-1215C           | 6ES7 215-1AG40-0XB0 | V4.2 (or above) |  |
| SIMATIC S7-1512C           | 6ES7 512-1CK00-0AB0 | V2.6 (or above) |  |
| TIA Portal STEP7 Prof.     |                     | V15.1 Update 5  |  |
| Rockwell Studio 5000       |                     | V32.13          |  |
| Allen-Bradley CompactLogix | L27ERM-QBFC1B       | V32.13          |  |

In this application example the S7-1200 is operated as EtherNet/IP Adapter, while the S7-1500 is operated as EtherNet/IP Scanner. A configuration for an Allen-Bradley CompactLogix operating as EtherNet/IP scanner is also described.

The application example for the LCCF\_EnetScanner function block can be downloaded using the SIOS ID: 109782314

https://support.industry.siemens.com/cs/ww/en/view/109782314

# 2 Introduction

## 2.1 Description

Although, according to the number of installed nodes PROFINET is the largest Ethernet based fieldbus in the world, EtherNet/IP is at number 3. Especially in several regions of the world EtherNet/IP has a dominating role. SIMATIC controller inherently don't have support for field devices using EtherNet/IP nor can they act as EtherNet/IP field device.

In this application example a possible solution is demonstrated and explained, how such EtherNet/IP field devices can still be emulated with SIMATIC controller. Here the term SIMATIC controller applies to both S7-1500 and S7-1200.

In this example the S7-1200 will be operated as such EtherNet/IP field device. The S7-1500 shown in the below schematic is operated as the device controlling the field devices.

**NOTE** The roles of the S7-1200 and S7-1500 can be exchanged without changes in the description as the LCCF\_EnetAdapter function block exists for both systems.

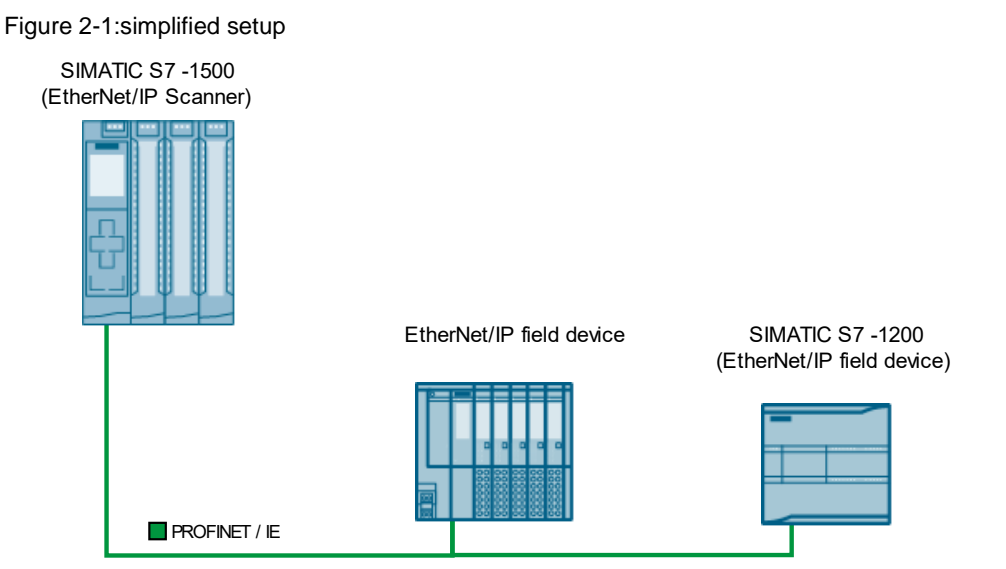

As mentioned above the ET 200SP MF and the S7-1200 controller are operated as field devices providing sensor signals to the S7-1500 controller and accepting control signals from the S7-1500.

The real setup also contains a SCALANCE X208 switch for easier connectivity. However, the switch is not necessary as a line topology (as shown above) is also possible.

## 2.2 EtherNet/IP

Even though in the above schematic setup the cables are named with PROFINET/ IE, any other Ethernet based protocol can co-exist on the same network. Especially if such protocol uses IP as networking protocol and either TCP or UDP as transport protocol.

EtherNet/IP is such a protocol. It is Ethernet based (IEEE 802.3) and uses IPv4 as networking protocol as well as TCP and UDP as its transport protocol. EtherNet/IP is an open standard maintained by the ODVA® (Open DeviceNet Vendor Association). Yet it should not be mixed up with so called TCP native/ socket communications.

EtherNet/IP is a best effort approach to achieve higher performance and lower jitter compared to regular TCP communications while maintaining maximum interoperability to the other TCP or UDP based communication protocols.

The IP in the name EtherNet/IP is not to be mixed up with IPv4. It is an abbreviation for CIP (Common Industrial Protocol). This CIP is embedded into the payload of the TCP or UDP packets used to exchange data between two or more devices.

The devices creating an EtherNet/IP network are called:

- Scanner, which are scanning the network. They are collecting the information, such as sensor data, from the other field devices. In PROFINET terms this would be equivalent to a Controller or a Master on other networks.
- Adapter, which are providing such sensor data to the Scanner. The adapters translate the EtherNet/IP protocol into a proprietary intra device protocol. They adapt the protocols. The PROFINET equivalent term is Device or Slave on other networks.

As the Open User Communication allows a SIMATIC programmer to create the payload for packets send via UDP or TCP, the SIMATIC can implement the necessary features and functions to provide EtherNet/IP as loadable function block. This functionality can be used with any Open User Communication capable interface of the SIMATIC, such as integrated PROFINET ports as well as Industrial Ethernet CMs and CPs.

## 2.3 Function principle

The application example demonstrates the necessary steps to configure the SIMATIC S7-1200 to operate as EtherNet/IP Adapter with the help of the LCCF\_EnetAdapter function block.

The communication will use both transport protocols mentioned above. The Adapter is configured to exchange data with a single Scanner using a single I/O connection (shown as dashed lines).

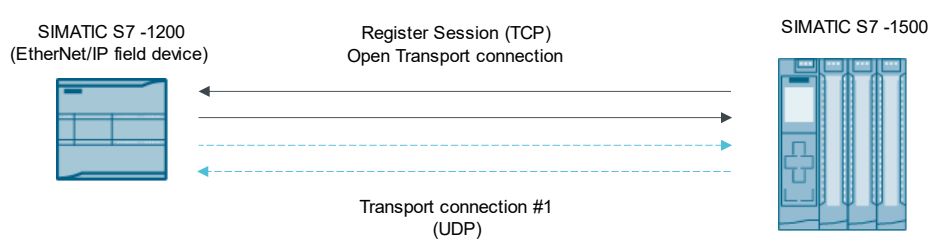

Figure 2-2 schematic functional principle

The communication is established by the Scanner using a TCP connection. After registering the Scanner with the Adapters, a transport connection is negotiated with each of the Adapters. Once this is successfully done, the transport connection is opened, and the data exchange takes place using UDP datagrams.

There are two more terms associated with EtherNet/IP.

- Originator: is the device, which initiates the transport connection. This is typically the Scanner.
- Target: is the device, which accepts the transport connection. This is typically the Adapter.

In this application example the transport connection uses UDP transport and unicast communications. With EtherNet/IP the target may also vote for a multicast connection. The target would then send the sensor data to many devices (incl. the originator) instead of only to the originator.

## 2.4 Scope of delivery

The application example consists of this document and a TIA Portal project as well as two EDS files (S7-1200.eds and S7-1500.eds).

The program in the TIA Portal program can be easily adopted into a "S7-1500 as Adapter" scenario, as the LCCF\_EnetAdapter function block uses the identical parameterization.

The parameterization for the Scanner is not in focus of this document.

**NOTE** In this application example the terms Adapter and Target as well as Originator and Scanner are used as synonyms. This is correct for this application example. In other scenarios this might not hold true anymore.

WARNING

# 3 Commissioning

## 3.1 Preparation

As preparation for the application example to function, the above-mentioned hardware components should be placed into a rack or on a solid table to prevent slip or fall.

#### **Risk of electric shock**

To operate this application example the connection of the above hardware to electrical power is required. Disregarding local regulations and common sense may cause an electric shock and because of that injury or death.

Always follow the rules for working with electrical equipment. If in doubt, have someone familiar with these rules and regulations set up the hardware for you.

Download the TIA Portal project and store it on your mass storage, where you can easily access it.

## 3.2 Connecting the hardware components

As mentioned above please observe electrical guidelines and rules when connecting power to the components, which is the first step to take. Switching the power on is always the last.

Secondly setup the Ethernet cables. There are two options to do that.

The first option is the Line topology as shown below:

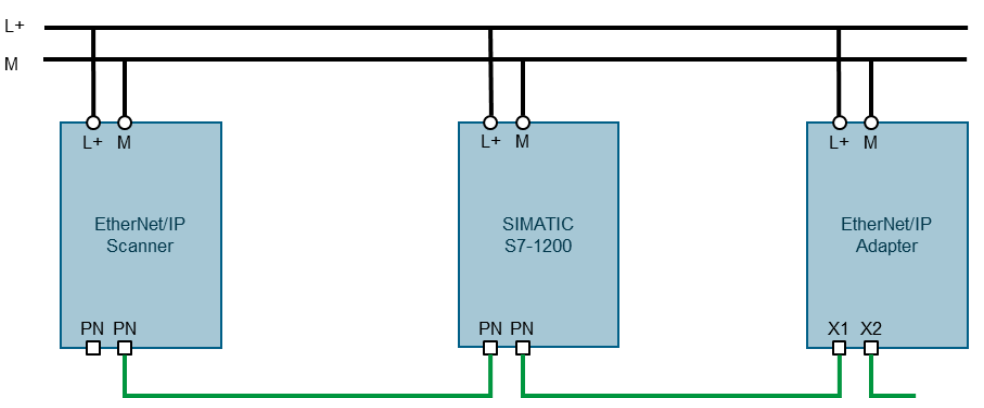

Figure 3-1: Line topology setup

**NOTE** The line topology is an easy to setup topology. Although it does not allow network debugging as easy on a protocol level.

Another topology is the star topology, which in the application example is used. It is shown in the next schematic.

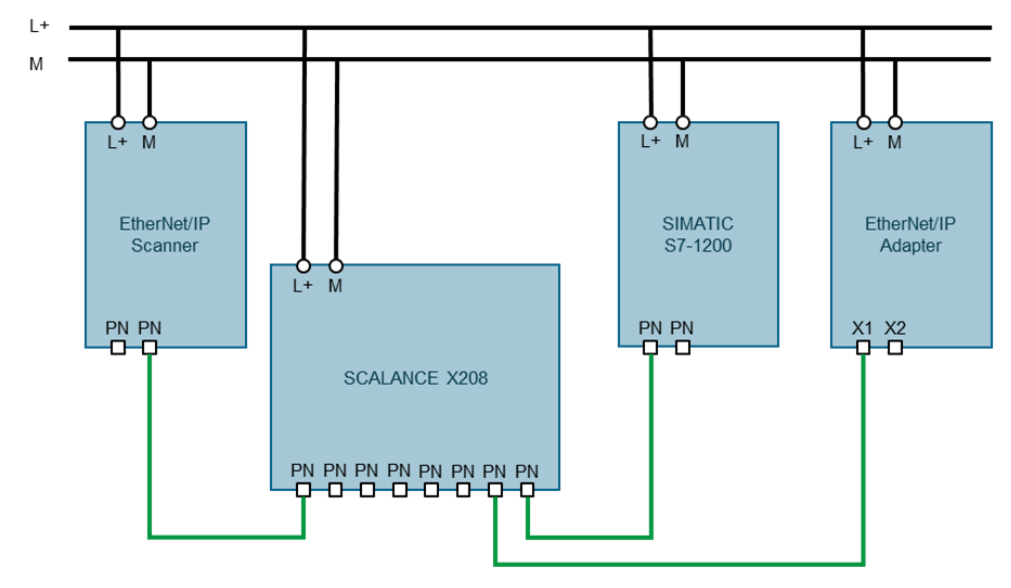

Figure 3-2: Star topology setup

# **NOTE** The star topology is using a network switch as the center point. If the used switch allows port mirroring/ port spawning network protocol analysis is much easier.

In this document some network traces will be shown to illustrate the explained mechanisms.

Network traces are taken used the application Wireshark®.

# 4 Configuration/Engineering

## 4.1 Creating and managing projects

To follow along with this application example the TIA Portal project and the EDS files should have been downloaded from SIOS.

**NOTE** A new TIA Portal project may also be created as it allows to adopt the hardware platform accordingly.

However, it is not part of this document to explain the setup of the hardware being used as EtherNet/IP Adapter.

| Table 4-1: Configuration | instructions - part 1 |
|--------------------------|-----------------------|
|--------------------------|-----------------------|

| Step | Instruction                                                             | Result                                                                                                    |
|------|-------------------------------------------------------------------------|----------------------------------------------------------------------------------------------------|
| 1.   | Start TIA Portal.                                                       |                                                                                                    |
| 2.   | Retrieve the downloaded TIA Portal<br>project<br>(EnetAdapter.zap15_1). | This will extract the compressed<br>TIA Portal archive into a folder of your<br>selection.                                                                                             |
| 3.   | Open the contained SIMATIC S7-1200<br>controller.                       | You will see the function block<br>LCCF_EnetAdapter in the program<br>folder as well as two data blocks.<br>• AdapterData<br>• InstAdapter<br>You will also see a Cyclic Interrupt OB. |

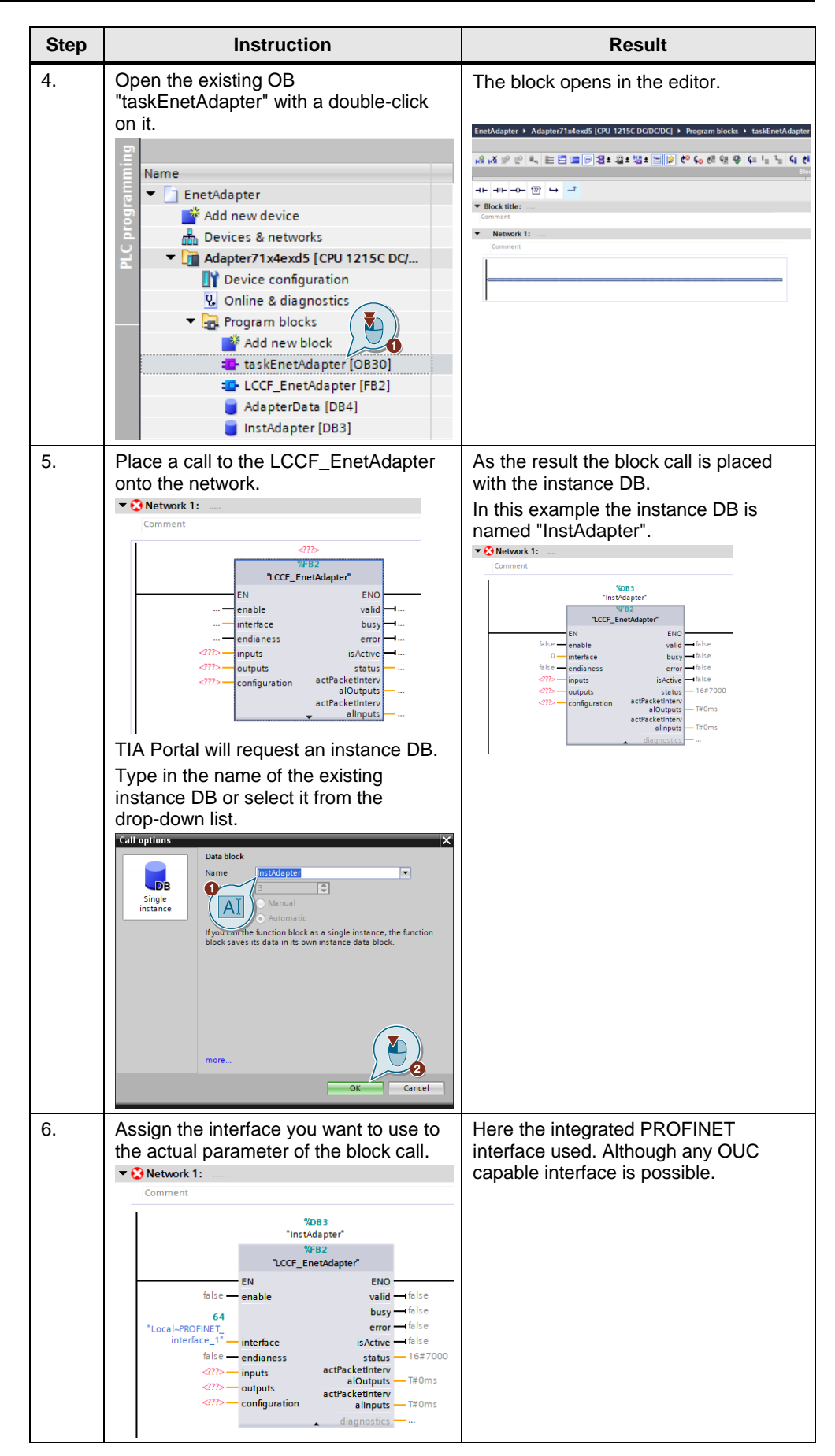

**NOTE** It is recommended to use the TIA Portal maintained global constants for the interface identifier. Otherwise, the function block may not work properly.

However, any Open User Communication (OUC) capable interface may be used, including Industrial Ethernet CM or CP extension cards.

At this point the LCCF\_EnetAdapter function block is not operable. An area to store control-, sensor- and configuration data for the EtherNet/IP adapter needs to be declared.

For this the provided data block "AdapterData" contains already areas, which can be easily adopted to application needs.

Figure 4-1: data exchange area declaration in "AdapterData"

| Project tree                                       |   | E | netA | daj | pter 🕨 Ac                  | lapter71x4exd5 [( | PU 1215C DC/DC/    | DC] ► Progi                           | ram blocks 🕨  | AdapterData     | [DB4] |            |              |                                          |
|----------------------------------------------------|---|---|------|-----|----------------------------|-------------------|--------------------|---------------------------------------|---------------|-----------------|-------|------------|--------------|------------------------------------------|
| Devices                                            |   |   |      |     |                            |                   |                    |                                       |               |                 |       |            |              |                                          |
| 1                                                  | 2 | 1 | 9 1  | 1   | 🖣 🛃 🖿                      | Keep actual       | alues 🔒 Snapst     | not <sup>ten</sup> t <sup>ten</sup> t | Copysnapshots | to start values | 蒃 ಔ-  | Load start | values as ac | tual values 🛛 🕹 🖓                        |
|                                                    |   |   | Ad   | apt | terData (s                 | napshot created:  | 2/23/2021 9:32:2   | 9 AM)                                 |               |                 |       |            |              |                                          |
| Name                                               |   | - |      | Na  | me                         | Data              | type               | Start value                           | Retain        | Accessible f    | Writa | Visible in | Setpoint     | Comment                                  |
| <ul> <li>EnetAdapter</li> </ul>                    | ^ | 1 | -0   | •   | Static                     |                   |                    |                                       |               |                 |       |            |              |                                          |
| 💕 Add new device                                   |   | 2 | -00  | •   | Output:                    | Arra              | y[063] of SInt     |                                       |               |                 |       |            |              | Control data received from scanner       |
| 🚠 Devices & networks                               |   | 3 | -0   | •   | Inputs                     | Arra              | y[063] of SInt     |                                       |               |                 |       |            |              | Sensor data sent to scanner              |
| <ul> <li>Adapter71x4exd5 [CPU 1215C DC/</li> </ul> |   | 4 | -00  | •   | <ul> <li>Config</li> </ul> | Arra              | y[063] of SInt 🔳 🔹 | •                                     |               |                 |       |            |              | Configuration data received from scanner |
| Device configuration                               |   |   |      |     |                            |                   |                    |                                       |               |                 |       |            |              |                                          |
| Que Online & diagnostics                           | = |   |      |     |                            |                   |                    |                                       |               |                 |       |            |              |                                          |
| <ul> <li>Program blocks</li> </ul>                 |   |   |      |     |                            |                   |                    |                                       |               |                 |       |            |              |                                          |
| 🚔 Add new block                                    |   |   |      |     |                            |                   |                    |                                       |               |                 |       |            |              |                                          |
| EnetAdapterTask [OB30]                             |   |   |      |     |                            |                   |                    |                                       |               |                 |       |            |              |                                          |
| Lccf_EnetAdapter [FB2]                             |   |   |      |     |                            |                   |                    |                                       |               |                 |       |            |              |                                          |
| 🧧 AdapterData [DB4]                                |   |   |      |     |                            |                   |                    |                                       |               |                 |       |            |              |                                          |
| 📋 InstAdapter [DB3]                                |   |   |      |     |                            |                   |                    |                                       |               |                 |       |            |              |                                          |

In this application example the following data will be exchanged with the scanner.

| Name    | Туре               | Direction | Description                                                                                                    |
|---------|--------------------|-----------|----------------------------------------------------------------------------------------------------|
| Outputs | Array[063] of Sint | read      | In this data area the control/ output<br>signals from the scanner's point of<br>view are stored. For the adapter<br>these values represent readable<br>variables.      |
| Inputs  | Array[063] of Sint | write     | This area stores sensor/ input<br>signals from the scanner's point of<br>view. The adapter writes values into<br>this area.                                            |
| Config  | Array[063] of Sint | read      | This area stores data, which are<br>transferred acyclic. They represent<br>a data set, which can be used for<br>several different purposes. The<br>adapter reads them. |

Table 4-2: data exchange are a description

**NOTE** The definition of this data exchange area is, that it should contain data, which are being used to configure the application. The LCCF\_EnetAdapter does not make use of any of these data.

Even though the Config data are transferred acyclic, their meaning is undefined. This means they may also contain process values sent from the scanner. The completed configuration for the LCCF\_EnetAdapter block is achieved, when following the next instructions.

| Ste<br>p | Instruction                                                                                                    | Result                                                                                                    |
|----------|----------------------------------------------------------------------------------------------------|----------------------------------------------------------------------------------------------------|
| 1.       | Open a data block<br>(in this document the provided data<br>block is used).<br>Name                                                                                                    | You see three data areas. Each of it of<br>64 Sint in size.<br>EnetAdapter > Adapter71x4exd5 [CPU 1215C DC/DC/DC] ><br>AdapterData (snapshot created: 2/23/2021 9:32:29 AM)<br>Name<br>Data type<br>Static<br>2 Config<br>Array[0.63] of Sint<br>4 Config<br>Array[0.63] of Sint<br>2 Config<br>Array[0.63] of Sint |
| 2.       | Review the size and data type of the<br>data exchange areas not to exceed the<br>maximum possible values and are of<br>the valid data types.                                                                                                    | Maximum sizes are:<br>• Outputs: 496 Sint<br>• Inputs: 500 Sint<br>• Config: 500 Sint<br>Valid data types for array elements are:<br>• Sint<br>• Int<br>• Dint<br>• Real                                                                                                    |
| 3.       | Assign the parameters to the<br>LCCF_EnetAdapter block.<br>Network 1:<br>Comment     SDB3     'Instidapter'     VFB2     'Local-PROFINET_     interface_1'     interface_1'     interface |                                                                                                    |

Table 4-3: Configuration instructions - part 2

## 4.2 Configure the EtherNet/IP Scanner

As in PROFINET or PROFIBUS there is a managing device in an EtherNet/IP network. In this application example it is realized by the S7-1500. The managing system is called the Scanner.

For the Scanner to know, which managed devices, called Adapters, are in the scope, it requires some information. This information is describing the parameters of the data exchange. They contain as minimum:

- Addressing information of the Adapter
- Update rates for both Inputs and Outputs
- Amount of data to be exchanged

Other EtherNet/IP scanner configuration system use different methods but will always refer to the above-mentioned minimum information.

There are two possibilities to provide the required information to the scanner's engineering system:

- Import a description file
- Manually enter the necessary information

In the first case such description file needs to contain the required information and it needs to be standardized. Like a GSD file for PROFIBUS or PROFINET (GSDML) on EtherNet/IP these files are called Electronic Data Sheet (EDS). This document explains in a condensed way the structure and the meaning of specific information of an EDS file in the following chapter.

The second possible way to enter the necessary information is to manually enter them into the respective engineering system. This is obviously unique to every engineering system.

For the configuration EtherNet/IP refer to the SIOS entry for the LCCF\_EnetScanner block with SIOS ID: 109782314

https://support.industry.siemens.com/cs/ww/en/view/109782314

This document shows how to configure the SIMATIC S7-1200 or S7-1500 as EtherNet/IP adapter in the Rockwell Automation engineering system Studio 5000. Both methods will be described.

#### 4.2.1 EDS files

The EDS file format is standardized by the ODVA® and is text based and human readable. It contains several clusters of information. These clusters are called segments. They are identified by their name and marked by '[' and ']' characters (squared brackets).

Figure 4-2: EDS file for S7-1200

Z:\Siemens\DropBox\IM MF\S7-1200.eds - Notepad++

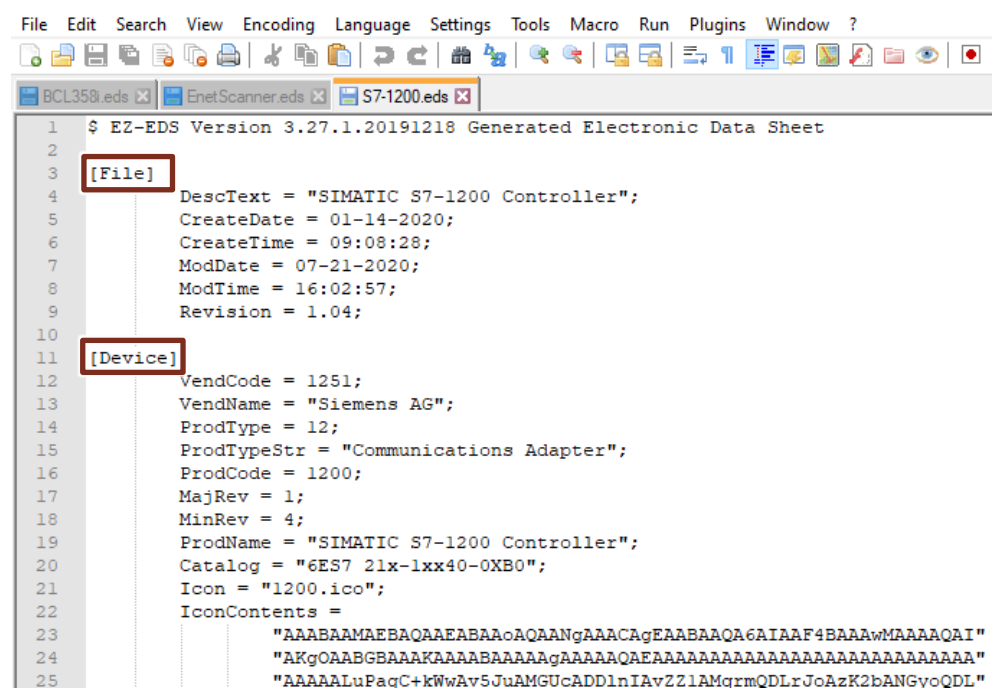

Throughout this document the marked areas will be called sections. The sections contain assignments to items.

The Adapter description required for the EtherNet/IP scanner, is mostly taken from such EDS files. In the following this document explains, which sections and items are relevant to a scanner and therefore, necessary to be entered into the engineering system.

After that the procedure is shown for Rockwell Automation's Studio 5000 engineering system.

#### **Device parameters**

The device describing parameters are relevant for the Scanner, as it uses this information to verify the real existing device against the configured device. In case there is a mismatch the operation of this device is not started.

Such information is:

- vendorIdentifier, in the EDS file called "VendCode" is an ODVA® assigned number to the manufacturer of this device.
- productType, in the EDS file called "ProdType" is a standardized number identifying the type of the device.
- productCode, the "ProdCode" called number identifies this product together with its type and vendor ID.
- revisionMajor, the major revision number, together with the minor revision number serves the purpose of compatibility check.
- revisionMinor, as above serves the minor revision number the purpose of a compatibility check.

They can be found at the section [Device] as shown in the below figure.

Figure 4-3: EDS file [Device] section

| 11 | [Device]                                            |
|----|-----------------------------------------------------|
| 12 | VendCode = 1251;                                    |
| 13 | <pre>VendName = "Siemens AG";</pre>                 |
| 14 | <pre>ProdType = 12;</pre>                           |
| 15 | <pre>ProdTypeStr = "Communications Adapter";</pre>  |
| 16 | ProdCode = 1200;                                    |
| 17 | MajRev = 1;                                         |
| 18 | MinRev = 4;                                         |
| 19 | <pre>ProdName = "SIMATIC S7-1200 Controller";</pre> |
| 20 | Catalog = "6ES7 21x-1xx40-0XB0";                    |
| 21 | <pre>Icon = "1200.ico";</pre>                       |
| 22 | IconContents =                                      |

Further parameters are taken from different other sections of the EDS file.

#### Data sizes and update times

In the [Params] section, several parameter sets are defined, which are used later in the EDS file.

The relevant information in this section for the configuration of the scanner are:

- Update interval
- Size of Inputs, Outputs and Configuration data

Figure 4-4 [Params] section RPI and Input Data and Output Data size

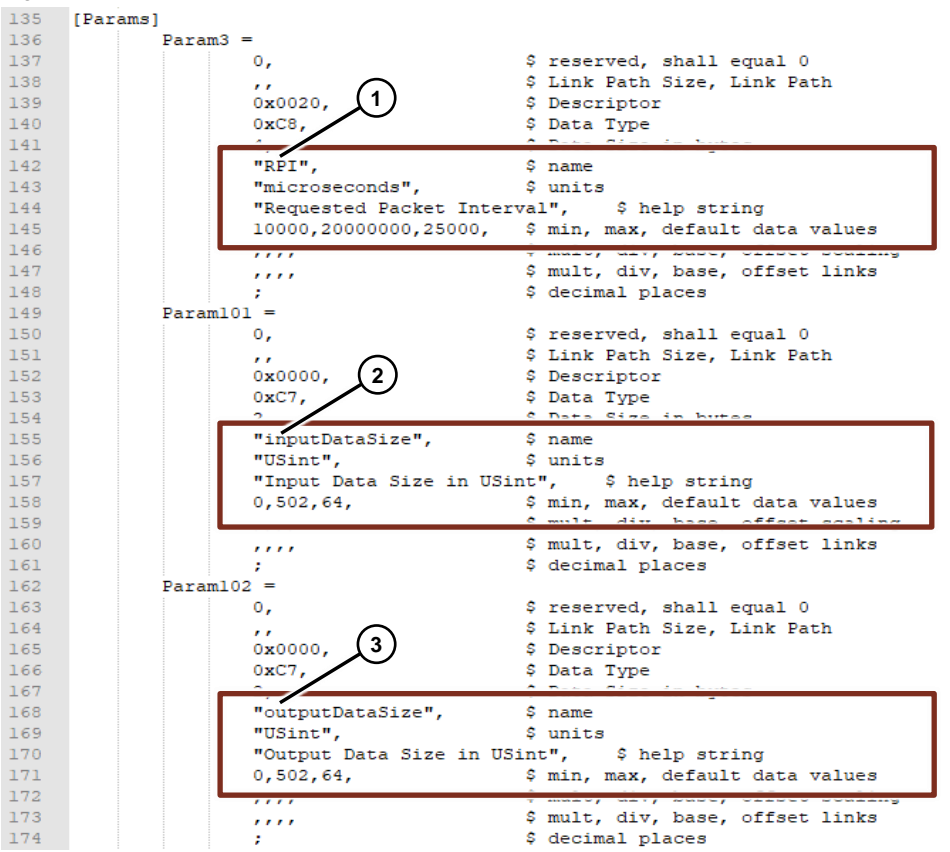

In the above shown figure the parameter, marked with 1 describes the RPI called "Requested Packet Interval" or update rate in  $\mu$ s.

The update rates in the range between 10.000µs (10ms) and 20.000.000µs (20s) are valid for this device. The default setting is 25.000µs (25ms).

The parameter Param101 marked with 2 describes the size of the Input data in Bytes. The valid range is in between 0 Bytes and 502 Bytes, where the default is set to 64 Bytes.

The parameter Param102 marked with 3 describes the size of the Output data in Bytes. The valid range is in between 0 Bytes and 502 Bytes, where the default is set 64 Bytes.

**NOTE** The maximum size of 496 Bytes is a limitation given by the ODVA® specification for EtherNet/IP. Added by 6 further bytes for a header providing validity information it forms the provided 502 Bytes as a maximum size. This limitation is introduced for compatibility reasons to ControlNet, which is another network using the same communication mechanisms defined in CIP as EtherNet/IP.

Further down in the [Params] section you will find the other relevant information for the configuration data size. They are shown in the below figure.

169 "USint", \$ units 170 "Output Data Size in USint", \$ help string 171 \$ min, max, default data values 0,502,64, 172 .... \$ mult, div, base, offset scaling 173 \$ mult, div, base, offset links .... 174 \$ decimal places ; 175 Param104 = 176 ο, \$ reserved, shall equal 0 \$ Link Path Size, Link Path 177 178 0x0000. \$ Descriptor 1) 179 0xC7, \$ Data Type 180 \$ Data Size in bytes 181 "configDataSize", \$ name 182 "USint", \$ units "Configuration Data Size in USint", \$ help string 183 \$ min, max, default data values 184 0,502,64, 185 \$ mult, div, base, offset scaling .... 186 \$ mult, div, base, offset links .... 187 \$ decimal places : 188

Figure 4-5: [Params] section and Configuration Data size

Same as in the previous figure the with 1 marked area shows the relevant parameter Param104. In here the size of the configuration data is provided.

**NOTE** The values for RPI and I/O sizes from the EDS file provide a valid range. The user can choose any value in between the minimum and maximum possible value.

The above retrieved values are to be entered into the appropriate positions of the adapter description in the respective engineering system, if it cannot import the EDS files provided with this application example.

**NOTE** The Output direction is also called the "Originator To Target" direction (short OT direction), while the Input direction is called the "Target To Originator" direction (short TO direction).

#### AssemblyID and Connection Point IDs

They are called the Assembly instances, AssemblyIDs, or pointIdentifier. The EDS file contains them in a somewhat cryptic way in the [Connection Manager] section. In the below shown figure the with "Path" commented line (line 266) is of particular interest as it contains the access path to the assembly objects.

Figure 4-6 [Connection Manager] section AssemblyIDs

| 214 | [Connection Manager]                              |
|-----|---------------------------------------------------|
| 215 | Revision = 1;                                     |
| 216 | Object_Name = "Connection Manager Object";        |
| 217 | Object Class Code = 0x06;                         |
| 218 | MaxInst = 1;                                      |
| 219 | Number Of Static Instances = 1;                   |
| 220 | Max_Number_Of_Dynamic_Instances = 0;              |
| 221 | MaxConnEstTime = 500;                             |
| 222 | Connection1 =                                     |
| 223 | 0x84010002, \$ 0-15 = supported transport classes |
| 224 | <pre>\$ 16 = trigger: cyclic</pre>                |
| 225 | \$ 17 = trigger: change of state                  |
|     |                                                   |

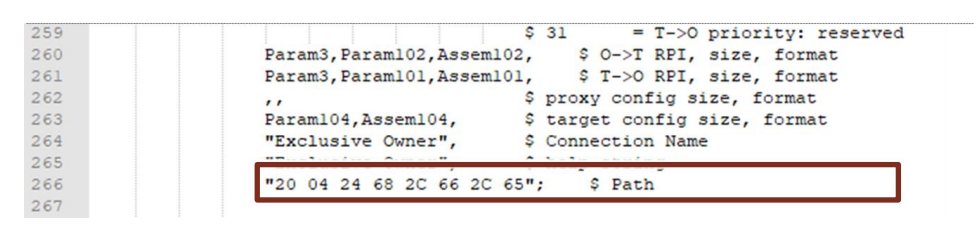

The access path is a series of hexadecimal numbers, which follows a specified format.

This series is split into segments which are in the order of:

1. Class Segment (ID: 20hex) addressing the Assembly class (ClassID = 04hex)

```
"20 04 24 68 2C 66 2C 65"; $ Path
```

 Instance Segment (ID 24hex or 25hex) addressing the Configuration Assembly (68hex = 104dec)

"20 04 24 68 2C 66 2C 65"; \$ Path

 Connection Point Segment (ID 2Chex or 2Dhex) addressing a Connection Point (66hex = 102dec)

"20 04 24 68 2C 66 2C 65"; \$ Path

 Connection Point Segment (ID 2Chex or 2Dhex) addressing a Connection Point (65hex = 101dec)

```
"20 04 24 68 2C 66 2C 65'; $ Path
```

The order of the connection points is also predefined and is always in the same order. First the OT direction (Originator to Target), which is, from the Scanner's point of view, the Output direction.

Followed by the TO direction (Target to Originator), which is the Input direction for the Scanner.

| NOTICE | Wrong decoding of the Connection Point or Instance IDs can occur.                                                                                                    |
|--------|----------------------------------------------------------------------------------------------------|
|        | As the byte ordering is "big endian" in the EDS file, the numbers may be mistakenly ordered in "little endian" and therefore decoded wrong. This may end up addressing the wrong connection points causing non-functional behavior of the scanner. |
|        | Make sure the byte ordering is adjusted.                                                                                                    |
|        | "20 04 25 00 07 03 2D 00 00 03 2D 00 01 03"; \$ Path                                                                                                    |
|        | As example the instance segment's value is 25 00 07 03, where                                                                                                    |
|        | • 25 00 is the segment identifier for the instance segment.                                                                                                    |
|        | • 07 03 is the value for the instance. Here the bytes must be swapped otherwise the decimal representation of 07 03hex is 1795dec. This would address a different instance instead of the correct instance 775.                                    |

**NOTE** The direction can also be derived from the EDS file as it is described there in the correct order.

| 260 | Param3,Param102,Assem102, \$ O->T RPI, size, format   |
|-----|-------------------------------------------------------|
| 261 | Param3, Param101, Assem101, \$ T->O RPI, size, format |
| 262 | ,, > proxy config size, format                        |
| 263 | Param104,Assem104, \$ target config size, format      |
| 264 | "Exclusive Owner", \$ Connection Name                 |
| 265 | "Exclusive Owner", \$ help string                     |
| 266 | "20 04 24 68 2C 66 2C 65"; \$ Path                    |
| 267 |                                                       |

The O->T direction is listed before the T->O direction.

Do not assume, that the numbers in the Paramxxx or Assemxxx name always indicate the Connection Point identifier. Here this is the case, however this is not always like this, as these numbers are arbitrary numbers.

**NOTE** The AssemblyIDs or connection point identifiers are specific for each device type. They may be different for different devices. This means they are hard coded in each device.

#### 4.2.2 Configuration in Studio 5000

With Rockwell Automation a principal member of the ODVA follows the specification strictly. Therefore, it is a good test to run the LCCF\_EnetAdapter block equipped SIMATIC S7-1200 or S7-1500 as EtherNet/IP adapter on one of Rockwell Automation EtherNet/IP scanner systems.

#### **Configuration with EDS file**

The engineering system of Rockwell Automation supports the import of EDS files. This allows an easy configuration of EtherNet/IP adapters. The import performs syntax checks and therefore gives already an indication, whether an EDS file is valid.

| Step | Instruction                                                                                                    | Result |
|------|----------------------------------------------------------------------------------------------------|--------|
| 1.   | This import only needs to be done once.                                                                                                    |        |
|      | Open the EDS Import Tool.                                                                                                    |        |
|      | Soph Desper - MigrationDemoCare, 10 in MigrationDemoCareIoET2005P.ACD (1769-L27EM-ADFC182.13)     In LE DOT VIEW SEALOR LODIC COMMUNICATION DOLS VIEWDOW HLP     Option:     In N     In N     Option:     Option:     Op |        |
|      | Follow the instructions of the Rockwell Automation's EDS Wizard.                                                                                                    |        |
|      | Rockwell Automation's EDS Wizard                                                                                                    |        |
|      | <b>Options</b><br>What task do you want to complete?                                                                                                    |        |
|      | <ul> <li>Register an EDS file(s).</li> <li>This option will add a device(s) to our database.</li> </ul>                                                                                                    |        |
|      | C Unregister a device.<br>This option will remove a device that has been registered b<br>our database.                                                                                                    |        |
|      | Click on "Next".                                                                                                    |        |
| 2.   | Select the EDS file (S7-1200.eds) use the "Browse" button.                                                                                                    |        |
|      | Register a single file     Register a directory of EDS files     Look in subfolders                                                                                                    |        |
|      | Named:<br>NS7-1200 eds<br>Browse                                                                                                    |        |
| 2    | Click on Next .                                                                                                    |        |
| 5.   | Rechvell Automation's EDS Wizard                                                                                                    |        |
|      | EDS File Installation Test Results<br>This test evaluates each EDS file for errors in the EDS file.                                                                                                    |        |
|      | Installation Test Results                                                                                                    |        |
|      | Click on "Next".                                                                                                    |        |

Table 4-4: Instructions - SIMATIC S7 as EtherNet/IP adapter via EDS

| Step | Instruction                                                                                                    | Result                                                                                                    |
|------|----------------------------------------------------------------------------------------------------|----------------------------------------------------------------------------------------------------|
| 4.   | Review the icon for the the imported<br>SIMATIC controller.<br>Rockwell Automation's EDS Wizard<br>Change Graphic Image<br>You can change the graphic image that is associated with a device.<br>Product Types<br>Onange icon<br>Product Types<br>Unknown Device Type<br>SIMATIC S7-1200 Controller<br>Click on "Next".                                                                                                    | Once the import is finalized you can continue with the configuration.                                                                                                    |
| 5.   | Right-Click on the "Ethernet" network.         Controller Organizer         Image: Controller MigrationDemoCase_10         Image: Controller MigrationDemoCase_10                                                                                                    | Statute       Statute         Statute       Statute         Statute       Statute |
| 6.   | Select the "SIMATIC S7-1200<br>Controller".<br>You may want to filter for "1200".<br>Set Make Type<br>Weak Type Term<br>Weak Type Term<br>Weak Term<br>Weak Term<br>W | A "New Module" dialog allows further<br>configuration.<br>Ter: EET 2 to to 400 000 StatTC 57 100 Conteder<br>Werder: Series AG<br>Pret: Load<br>New: Materia Total<br>Deoption<br>Module Definition<br>Reven: 1004<br>Become King: Compatible Module<br>Contections: Exclusive Conver                                                                                                    |

| Step | Instruction                                                                                                    | Result                                                                                                    |
|------|----------------------------------------------------------------------------------------------------|----------------------------------------------------------------------------------------------------|
| 7.   | Enter a Name<br>(here "Adapter71x4exd5").                                                                                                    | In the "Controller Tags" you will get two new entries.                                                                                   |
|      | General                                                                                                    | Controller Tags - MigrationDemoCase, Nicostroller) ×     Scope.     [MigrationDemoC ∨ Store: [4] Tags     ∨ [1] [cfer:Name Filter.     ] |
|      | Type: 6ES7 21x-1xx40-0XB0 SIMATIC S7-1200 Controller<br>Vendor: Siemens AG<br>Parent: Local<br>Name: Adapter71x4exd5<br>Description: Adapter's IP address<br>(hours 4000 400 74 45) | New         Value         * Force Musik         * Spic         Data type         1           * Adjust The edd Connect of substance       |
|      | Ethemet Address         Private Network:         192.168.1.         192.168.74.45         Confirm your entries with a click on                                                      | Adapter71x4exd5:l       {}         Adapter71x4exd5:l.ConnectionFaulted       0         Adapter71x4exd5:l.Data       {}                   |

# **NOTE** Currently the configuration via the EDS file import does not allow the use of configuration data.

NOTE

The EtherNet/IP standard calls out for electronic keying, which is supported by the provided implementation. Therefore, you should be aware, that when you disable the keying, the adapter may not function as it rejects any communication.

#### Configuration with manual entry

In the Rockwell Automation engineering system, the configuration of a "Generic Device" is possible. This is the method recommended to make devices without EDS files available to the scanner.

The following table of this document shows the necessary steps.

| Step       | Instruction                                                                                                    | Result                                                                                                    |
|------------|----------------------------------------------------------------------------------------------------|----------------------------------------------------------------------------------------------------|
| Step<br>1. | Instruction<br>Right-Click on the "Ethernet" network.<br>Controller Organizer                                                                                                    | Check backbackback backbackbackbackbackbackbackbackbackback                                                        |
| 2.         | Click on "New Nodule".<br>Select the "Generic Module".<br>You may want to filter for "Generic".                                                                                                    | The "New Module" dialog allows for further settings.         New Module       ************************************ |
| 3.         | Enter the name<br>(here Adapter71x4exd5).<br>Type: ETHERNET-MODULE Generic Ethemet Module<br>Vent Alexandro Alen-Bradley<br>Pare Adapter71x4exd5<br>Description: Connect<br>Description: Connect<br>D | This are the settings, which needed to<br>be made also for the EDS Import<br>procedure.                            |

Table 4-5: Instructions – manually configure SIMATIC S7 as EtherNet/IP adapter

#### 4 Configuration/Engineering

| <ul> <li>4. Enter the Assembly Instances and the data sizes.</li> <li>Both the SIMATIC S7-1200 and the S7-1500 only allow for the following assembly instances: <ul> <li>Input:</li> <li>Output:</li> <li>101</li> <li>Output:</li> <li>102</li> </ul> </li> </ul>                                                                                                    | Enter the Assembly Instances and the data sizes.<br>Both the SIMATIC S7-1200 and the S7-1500 only allow for the following assembly instances:                                                                                                    | In the "Controller Tags" you will get<br>three new entries.                                                                                                    |
|----------------------------------------------------------------------------------------------------|----------------------------------------------------------------------------------------------------|----------------------------------------------------------------------------------------------------|
| <ul> <li>Configuration 104</li> <li>Connection Parameters         <ul> <li>Assembly<br/>Instance:</li> <li>Size:</li> <li>Input:</li> <li>101</li> <li>64</li> <li>(8-bit)</li> <li>Configuration:</li> <li>104</li> <li>64</li> <li>(8-bit)</li> <li>Configuration:</li> <li>104</li> <li>64</li> <li>(8-bit)</li> <li>Adapter71x4exd5:LData</li> </ul> </li> <li>Adapter71x4exd5:LData</li> <li>Adapter71x4exd5:LData</li> <li>Adapter71x4exd5:LData</li> <li>Adapter71x4exd5:LData</li> <li>Adapter71x4exd5:LData</li> </ul> <li>Adapter71x4exd5:LData</li> <li>Adapter71x4exd5:LData</li> <li>Adapter71x4exd5:LData</li> | <ul> <li>Output: 101</li> <li>Output: 102</li> <li>Configuration 104</li> <li>Connection Parameters         <ul> <li>Assembly<br/>Instance: Size:</li> <li>Input: 101</li> <li>64 (8-bit)</li> <li>Output: 102</li> <li>64 (8-bit)</li> <li>Configuration: 104</li> <li>64 (8-bit)</li> <li>Configuration: 104</li> <li>64 (8-bit)</li> <li>Configuration: 104</li> <li>64 (8-bit)</li> </ul> </li> </ul> | Adapter71x4exd5:C     Adapter71x4exd5:C.Data     Adapter71x4exd5:C.Data     Adapter71x4exd5:C.Data     Adapter71x4exd5:C     Adapter71x4exd5:C     Adaptex4exf5:C     Adapt |

# NOTICEConfiguration data size is not accurate.NOTICEThe size of the configuration data in this method is always set to 400 Sint even<br/>though it has been configured smaller. It appears to be an error inside the<br/>engineering system.<br/>Make sure in the program not to address more than the configured amount.

#### 4.2.3 Configuration of OMRON EtherNet/IP scanner

With OMRON another automation system vendor supports EtherNet/IP as one of their field busses. The programming of the OMRON provided EtherNet/IP scanner is done, using either the CX Programmer for the legacy CJ/ CS/ CX series controller or the Sysmac Studio for the NJ/ NX series controller.

#### 4.2.3.1 Configuration using CX Programmer

The following steps guide you through the setup process for the CX Programmer. Individual settings may differ from the shown values depending on version and system used.

#### 4 Configuration/Engineering

| Step | Instruction                                                                                                    | Result                                                                                                    |
|------|----------------------------------------------------------------------------------------------------|----------------------------------------------------------------------------------------------------|
| 1.   | In your CX Programmer project open the<br>"PLC IO Table" with a double click.<br>PLC IO Table" with a double click.<br>File Edit View Insert PLC Program Simu<br>File Edit View Insert PLC Program Simu<br>File Edit View Insert PLC Program Simu<br>File Edit View Insert PLC Program Simu<br>File Edit View Insert PLC Program Simu | The PLC IO Table Editor opens.                                                                                                    |
| 2.   | Select the EtherNet/IP port the Adapter<br>will be connected to.                                                                                                    | In here we will use the integrated<br>EtherNet/IP port and assume a properly<br>configured IP address.<br>Here will use 192.168.74.13/24. |

Table 4-6: Instructions -configure SIMATIC S7 as EtherNet/IP adapter in CX Programmer

| Instruction                                                                                                    | Result                                                                                                    |
|----------------------------------------------------------------------------------------------------|----------------------------------------------------------------------------------------------------|
| Open the Special Application Selection<br>Dialog.                                                                                                    | The Special Application selection dialog box opens.                                                                                                    |
| This can be done either via the context menu.                                                                                                    | Select Special Application [CJ2B-EIP21]                                                                                                    |
| Presonante de la constante de la constante de    | CX-Integrator<br>Network Configurator<br>Description<br>Network Configurator<br>Application software to build and set up the<br>EtherNet/IP network.                                                                                                    |
| Use the symbol with setting inheritance.                                                                                                    |                                                                                                    |
| File Edit View Options Help<br>Clambor Clambor C | OK Cancel                                                                                                    |
| Select the "Network Configurator" entry and click on "OK".                                                                                                    | The Network Configurator open in a new window, which may be hidden.                                                                                                    |
| Select Special Application [CJ2B-EIP21] ×  Vetwork Configurator  Description Network Configurator Application software to build and set up the EtherNet/IP network.  OK Cancel                                                                                                    | Wuttled - Network Configurator         File Edit View Network Device EDS File Tools Option Help         Image: State of the state of the state |
|                                                                                                    | Instruction<br>Open the Special Application Selection<br>Dialog.<br>This can be done either via the context<br>menu.<br>We were the one of the relation of the context<br>menu.<br>We were the symbol with setting inheritance.<br>PLC 10 Table - OMRONScaner<br>File Edit View Options Help<br>C22H-CPU6F-EIP<br>Built Port/Inner Board<br>1 [1500] C28: EIP21[Built in Ethenker/IP Port for<br>1 [1500] C28: EIP21[Built in Ethenker/IP Port for<br>1 [1500] C28: EIP21[Built in Ethenker/IP Port for<br>1 [1500] Main Rack<br>Select the "Network Configurator" entry<br>and click on "OK".<br>Select Special Application [CJ28-EIP21]<br>Metwork Configurator<br>Description<br>Network Configurator<br>Application software to build and set up the<br>Ethenker/IP network.                                                                                                    |

| Step | Instruction                                                                                                    | Result                                                                                                    |
|------|----------------------------------------------------------------------------------------------------|----------------------------------------------------------------------------------------------------|
| 5.   | If you don't see an entry for "Siemens<br>AG", then you need to install the provided<br>EDS files.<br>Untitled - Network Configurator<br>File Edit View Network Device EDS File Tools Option Help<br>Communications Adapter<br>Siemens Add<br>Contains Monitoring Device<br>Communications Adapter<br>Siemens Edit<br>Vendor Specific, Machine Vision Smat Ca<br>Message Code Date Description<br>For this to achieve click in the menu on<br>"EDS File" and click on "Install"<br>Message Code Date<br>Vendor Specific Machine Vision Smat Ca<br>Vendor Specific Machine Vision Smat Ca<br>Vendor Vendor Configurator<br>Vendor Vendor Configurator<br>Vendor Vendor Vendor Vendor Vendor Vendor Vendor Vendor Vendor Vendor Vendor Vendor Vendor Vendor Vendor Vendor Vendor Vendor Vendor Vendor Vendor Vendor Vendor Vendor Vendor Vendor Vendor Vendor Vendor Vendor Vendor Vendor Vendor Vendor Vendor Vendor Vendor | When installing the provided EDS File,<br>you will get a file selection dialog.<br>The generic device information will be<br>shown, when the appropriate file has<br>been selected.<br>Install EDS File<br>Install EDS File<br>Installe |
| 6.   | Click on "open" to confirm the selection<br>and start the import process.<br>Install EDS File<br>Look in: IM MF<br>Name<br>FWUPDATE.575<br>16/09/2021 10:38<br>21/05/2021 11:13<br>57-1200.eds<br>57-1200.eds<br>57-1500.eds<br>Cancel<br>Device Information<br>Vendor: Simene AG<br>Device Informations Adapter<br>Product Mane: SIMATIC S71500 Controller<br>Revision: 1.04<br>.t                                                                                                    | Once the import process is completed,<br>you will see the "Siemens AG" entry in the<br>vendor list.<br>Network Configurator<br>EtherNet/IP Hardware<br>Vendor<br>OMRON Corporation<br>OMRON Corporation<br>OMRON Corporation<br>Gommunications Adapter<br>SIMATIC S7-1200 Controller<br>SIMATIC S7-1500 Controller<br>Communications Adapter<br>You must import both EDS files to see the<br>S7-1200 and the S7-1500 listed here.                                                                                                    |

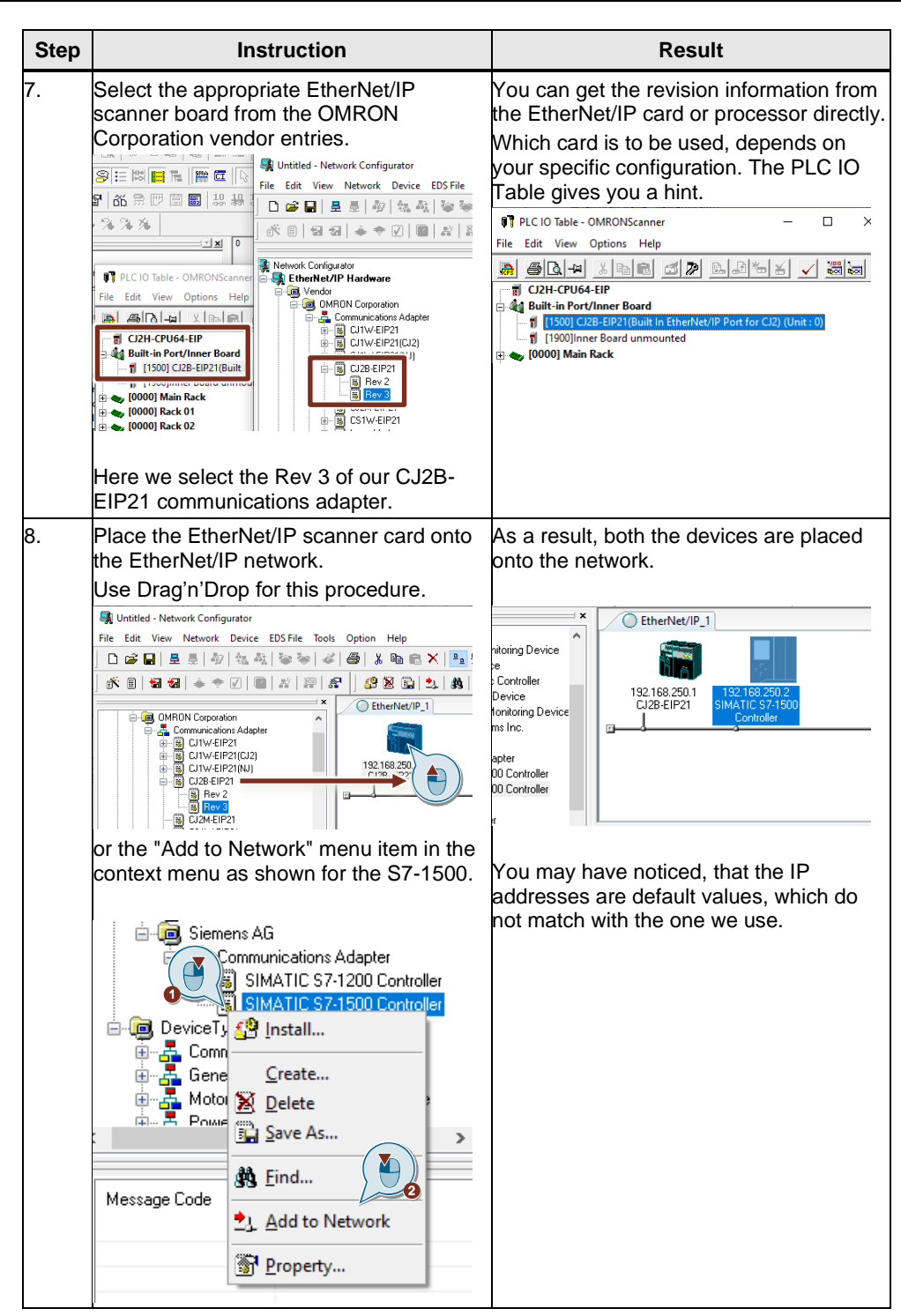

| Step | Instruction                                                                                                    | Result                                                                                                    |
|------|----------------------------------------------------------------------------------------------------|----------------------------------------------------------------------------------------------------|
| 9.   | Change the node addresses using with Right Click on the device.                                                                                                    | A dialog opens, where you can adjust the IP addresses.                                                                                                    |
|      | EtherNet/IP_1                                                                                                    | New IP Address : 192 . 168 . 250 . 2                                                                                                    |
|      |                                                                                                    | OK Cancel                                                                                                    |
|      | Usage of Device Bandwidth Detail.  ption  ption ption  ption ption |                                                                                                    |
| 10.  | Adjust the node addresses and confirm<br>with a click on "OK".<br>Change IP Address<br>New IP Address : 192 . 168 . 74 . 12                                                                                                    | We use in this application example the following IP addresses:<br>Scanner: 192.168.74.13<br>Adapter: 192.168.74.12                                                                                                    |
| 11.  | Open the parameter settings of the<br>EtherNet/IP scanner module.                                                                                                    | An editor opens, to allow to set up the<br>connection and the "Tag Sets".<br>Edit Device Parameters : 192.168.74.13 CJ2B-EIP21<br>Connections Tag Sets<br>Urregister Device List<br># Product Name<br>192.168.74.12 SIMATIC 37.1500 Controller<br>Connections : 0/256 (0 : 0. T : 0)<br>Register Device List<br>Product Name 192.168.74.13 CJ2B-EIP21 Variable Target Variable |

| Step | Instruction                                                                                                    | Result                                                                                                    |
|------|----------------------------------------------------------------------------------------------------|----------------------------------------------------------------------------------------------------|
| 12.  | Click on the arrow pointing downwards to register the preselected connection.<br>Edd Device Parameters : 192:168.74.13 CJ28-EIP21<br>Connections Tag Sets<br>Threaded Tag Sets<br>Threaded Tag S | This moves the connection to the<br>egistered connections list.                                                                                                    |
| 13.  | Double Click on the registered connection<br>to open the tag set configuration.<br>Edi Decice Parameters : 182.165.74.13 CZB-EIP21                                                                                                    | Status   12.10.2.11.2 SMAIL S7.100 Controller Eds Connection   12.10.2.11.2 SMAIL S7.100 Controller Eds Connection   Particus   Particus   Particus   Particus   Constroller Tag Set edu of orginator device   Constroller Tag Set edu of orginator device   Particus   Particus   Particus   Particus   Constroller Tag Set edu of orginator device   Particus   Particus   Particus   Particus   Particus   Particus   Particus   Particus   Particus   Particus   Particus   Particus Particus Partic |
| 14.  | Concertor Structure<br>Concertor Structure<br>Concertor           | In the now opening editor we can create<br>new or edit such input tag sets.                                                                                                    |

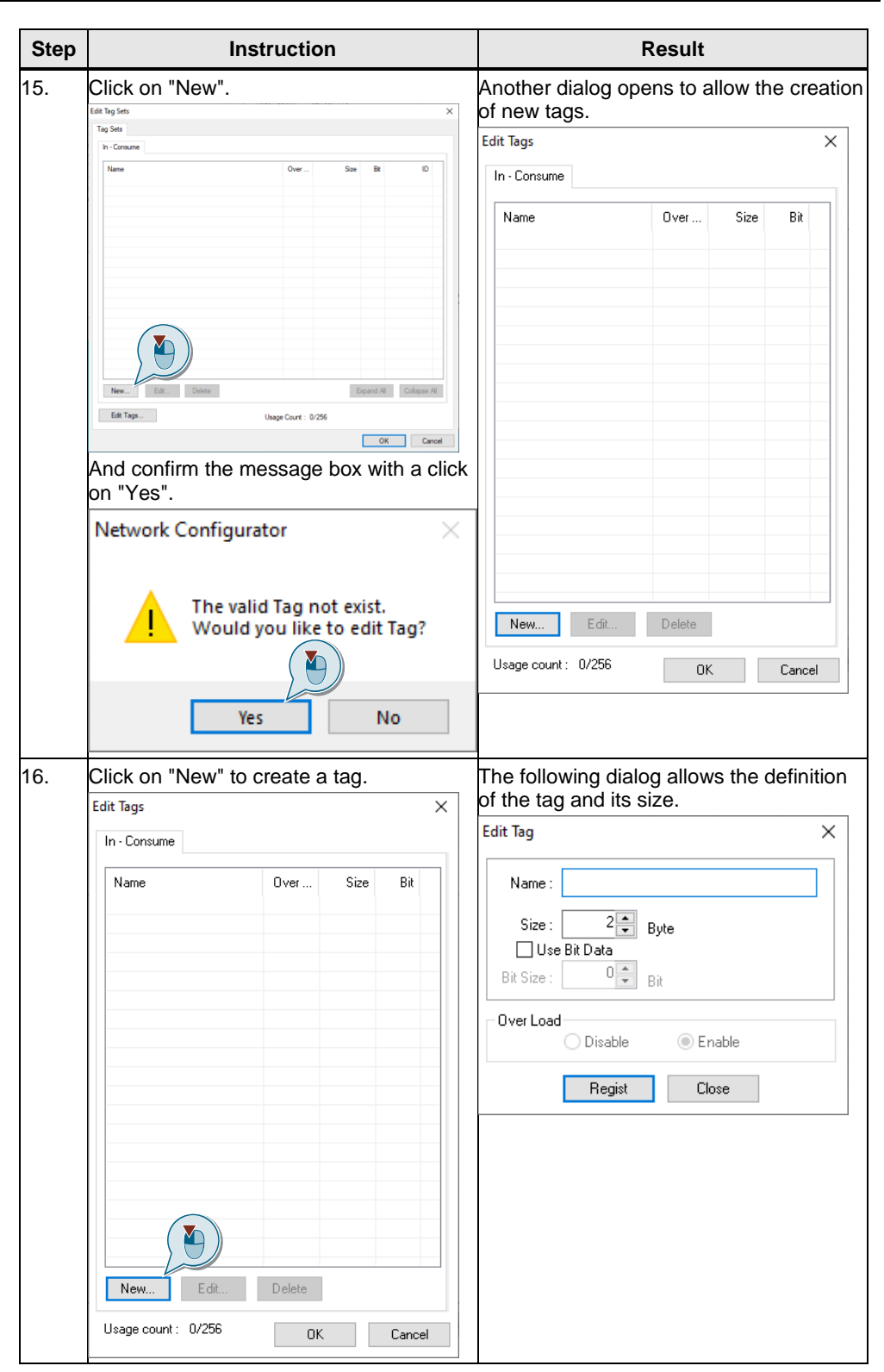

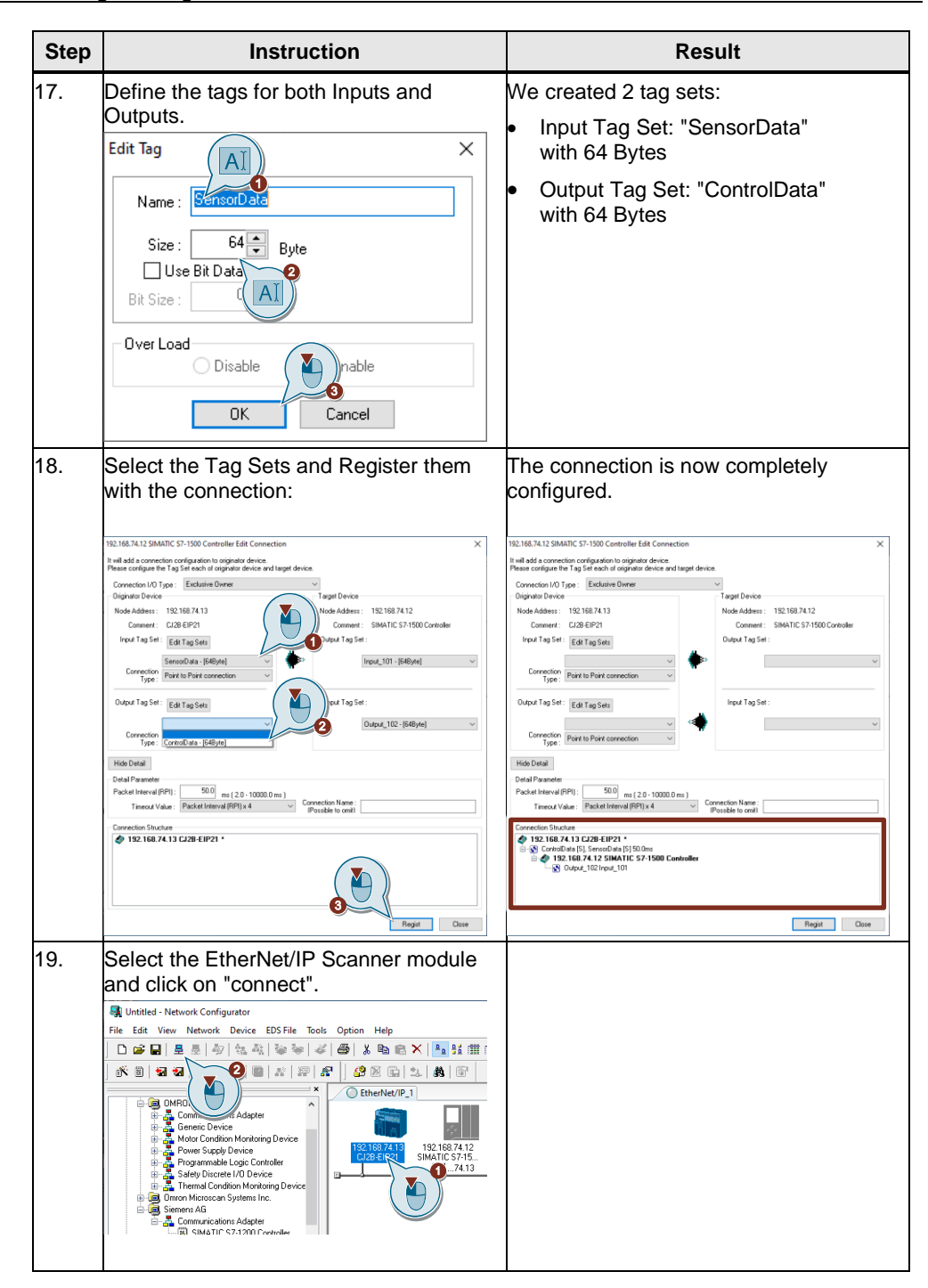

| Step | Instruction                                                                                                    | Result |
|------|----------------------------------------------------------------------------------------------------|--------|
| 20.  | Next step is to download the configuration<br>to the EtherNet/IP Scanner module.<br>Click on the download button, which<br>becomes available once connected.                                                                                                    |        |
|      | Untitled - Network Configurator<br>File Edit View Network Device EDS File Tools Option Help                                                                                                    |        |
|      | Docu - Network Configurator     File Edit View Network Device EDS File Tools Option Help                                                                                                    |        |
|      | Image: Solution of the solution of the solution |        |

# 5 Operating

## 5.1 Start the application

The application will be operated by simply toggle the "enable" input parameter of the LCCF\_EnetAdapter function block to "TRUE" and monitor the exchanged data. For this follow the below instructions as a watch table has been prepared in the application examples TIA Portal project.

| Step | Instruction                                                                                                    | Result                                                                                                    |
|------|----------------------------------------------------------------------------------------------------|----------------------------------------------------------------------------------------------------|
| 1.   | Open the prepared watch table "Watch EnetScanner".                                                                                                    | The watch table opens.<br>EnetAdapter > Adapter71x4exd5 [CPU 1215C DC/DC/DC] > Watch and for                                                                                                    |
|      | <ul> <li>Adapter71x4exd5 [CPU 1215C DC/</li> <li>Device configuration</li> <li>Online &amp; diagnostics</li> <li>Program blocks</li> <li>Technology objects</li> <li>External source files</li> <li>C tags</li> <li>C tags</li> <li>C data types</li> <li>Watch and force tables</li> <li>Watch table</li> <li>Watch EnetAdapter</li> </ul> | Image: Section of the second of the second of the secon |
| 2.   | Switch the watch table online to be<br>able to monitor and modify values.<br>EnetAdapter > Adapter71x4exd5 [CPU 1215C DC/DC/DC] > Watch and for                                                                                                    | The watch table switches online. This is<br>indicated with an orange title bar.<br>EnetAdapter > Adapter71x4exd5 [CPU 1215C DC/DC/DC<br># # ## ## ## ## ## ## ###############                                                                                                    |
| 3.   | Modify the "enable" variable to "TRUE"<br>This can be done either by<br>typing the value "1" or "TRUE" into the<br>"Modify value" column.                                                                                                    | As a result, the LCCF_EnetAdapter<br>accepts connections from a scanner<br>and starts the data exchange.<br>The status of the LCCF_EnetAdapter is<br>reported as 16#7002, which means<br>busy. The appropriate flags are set as<br>well accordingly.                                                                                                    |

Table 5-1:

| Step | Instruction                                                                                                    | Result                                                                                                    |
|------|----------------------------------------------------------------------------------------------------|----------------------------------------------------------------------------------------------------|
| 4.   | Modify the input data and monitor the output data for the adapter.                                                                                                    |                                                                                                    |
|      | 11         // Adapter Data           12         // Control signals received from Scanner           13         **AdapterData* Outputs[0]         DEC         13           14         **AdapterData* Outputs[1]         DEC         0           15         **AdapterData* Outputs[2]         DEC         0           16         **AdapterData* Noutputs[2]         DEC         0           17         // Senord Status signals sent to the scanner         13         **AdapterData* Numuts[0]         DEC         0           19         **AdapterData* Numuts[1]         DEC         0         0         0           20         **AdapterData* Numuts[1]         DEC         0         0         0         0           21         // Configuration Data received from the scanner         14         14         0         0         0         0         0         0         0         0         0         0         0         0         0         0         0         0         0         0         0         0         0         0         0         0         0         0         0         0         0         0         0         0         0         0         0         0         0 |                                                                                                    |
| 5.   | To stop the LCCF_EnetAdapter toggle<br>the "enable" parameter to "FALSE".                                                                                                    | As a result of that, the output values are<br>frozen, the update stops. The<br>LCCF_EnetAdapter shuts down the<br>connections to the scanner. |

# **NOTE** When the scanner has configuration data configured for the adapter, you may also see a change in the configuration data during operation. The configuration data will be updated in 5s. intervals.

## 5.2 Troubleshooting

In case the result is not as expected the cause could be found on both sides of the communication path.

Before you try to change any of the program or configuration, check the physical installation first.

#### 5.2.1 Physical check

Verify the following causes for malfunctions or not functioning at all.

- 1. Is the SIMATIC powered up?
- 2. If used, is the SCALANCE switch powered up?
- 3. Are the network cables properly inserted into the LAN sockets of the devices? This can be determined by evaluating the port LEDs of the devices. At least the Link LED should be illuminated.

Table 5-2: physical checks

| observation                                 | possible cause                                                  | remedy                                                                                                    |
|---------------------------------------------|-----------------------------------------------------------------|----------------------------------------------------------------------------------------------------|
| SIMATIC is not reachable<br>from TIA Portal | SIMATIC is not powered up                                       | Check power supply and<br>wiring with the<br>installation manual                                                                |
|                                             |                                                                 | Correct wiring                                                                                                    |
|                                             |                                                                 | Power the Power Supply up                                                                                                    |
|                                             | SIMATIC doesn't have<br>network connection                      | Check network cable to<br>be inserted properly into<br>the network socket<br>(P1.X1 or P1.X2)                                   |
|                                             |                                                                 | Check and correct network<br>settings of your PC                                                                                |
| SIMATIC cannot<br>communicate with SIMATIC  | Network switch is not<br>powered up                             | Check and correct power supply to the network switch                                                                            |
| EtherNet/IP adapters                        | network cables are not<br>properly inserted into the<br>Adapter | <ul> <li>Check all network cable<br/>sockets to have their<br/>"link" lights illuminated.</li> </ul>                            |
|                                             |                                                                 | <ul> <li>If necessary, remove the<br/>network cable from the<br/>LAN socket and reinsert<br/>until you hear a click.</li> </ul> |
|                                             |                                                                 | Replace the network     cable                                                                                                   |

If you checked everything and there is no communication at all, then perform the checks recommended in the next chapter.

#### 5.2.2 Network Settings

Missing communication can be caused by any partner along the line of communication. Therefore, make sure the network settings for the devices are compatible to each other.

In this application example the Ethernet settings for the adapter is shown below.

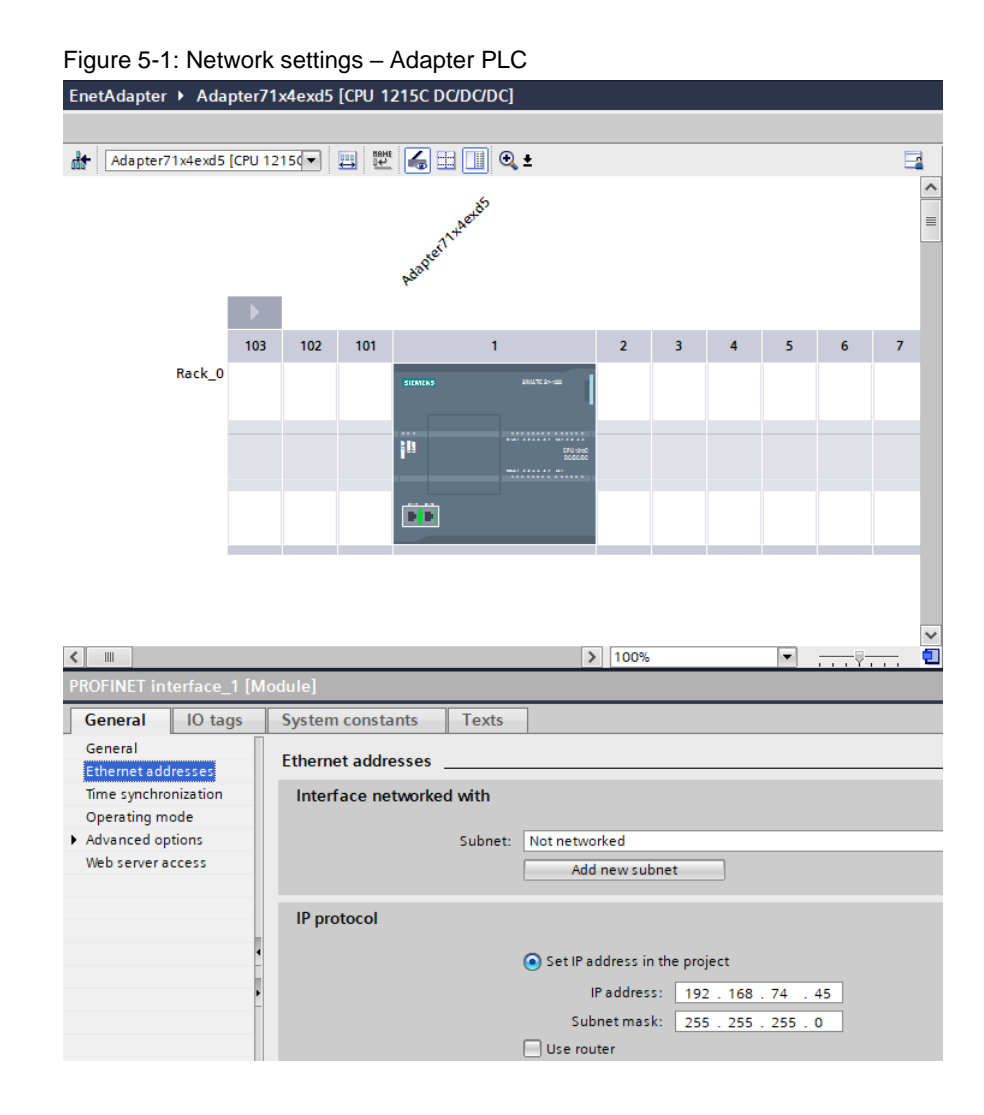

Important settings are the IP address and the subnet mask. As shown above the are:

- IP: 192.168.74.45
- Mask: 255.255.255.0

Compatible IP addresses differ on a network with subnet mask 255.255.255.0 only in the last octet. Otherwise, a communication without network router is not possible.

#### 5.2.3 SIMATIC Program

Answering the following questions may give you a hint on what needs to be corrected.

| Table 5-3: LCCF_ | _EnetAdapter | checks |
|------------------|--------------|--------|
|------------------|--------------|--------|

| observation                                                                      | possible cause            | remedy                                                                                                   |  |  |
|----------------------------------------------------------------------------------|---------------------------|----------------------------------------------------------------------------------------------------|--|--|
| status information doesn't<br>change their values, when<br>enable is set to true | The block is not executed | place an unconditional call<br>to the block in cyclic<br>interrupt program                               |  |  |
| error is true, the moment<br>enable is set to true                               | Parameterization error    | check the status code and correct the parameterization                                                   |  |  |
| valid becomes false after a certain time                                         | Connection problems       | check the status code and<br>follow the specific<br>recommendations further<br>down in the document      |  |  |
| valid doesn't change to true,<br>even though the block says<br>busy              | Keying problem            | Make sure you have set the<br>Keying properly in the used<br>engineering system. The<br>Keying includes: |  |  |
|                                                                                  |                           | Vendor ID                                                                                                |  |  |
|                                                                                  |                           | Device Type                                                                                              |  |  |
|                                                                                  |                           | Product Code                                                                                             |  |  |
|                                                                                  |                           | <ul> <li>Major and Minor<br/>Revision</li> </ul>                                                         |  |  |
|                                                                                  |                           | Check these setting to<br>match with the EDS file                                                        |  |  |

The LCCF\_EnetAdapter block reports certain error codes to inform the user about issues in the execution. This document describes the status codes the LCCF\_EnetAdapter block reports in the chapter 6.2.

# 6 LCCF\_EnetAdapter block

## 6.1 Requirements

As EtherNet/IP is a communication protocol the LCCF\_EnetAdapter requires communication resources on the executing platform. Besides that, the protocol stack is implemented as part of the user program and therefore, runs in the same priority context. The implementation's performance heavily relies on the environment it is being executed in.

The LCCF\_EnetAdapter block allocates 4 communication resources.

- 2x connection resources for TCP port 44818
- 1x connection resource for UDP port 44818
- 1x connection resource for UDP port 2222

| NOTICE | No connection may be established                                                                                                    |
|--------|----------------------------------------------------------------------------------------------------|
|        | If there are concurrent applications serving the above-mentioned ports, the LCCF_EnetAdapter may not be able to allocate the resources. This would lead to no connection to the controlling EtherNet/IP scanner. |
|        | Make sure the there are no other applications allocating these ports.                                                                                                    |

| NOTICE | Loss of communication                                                                                                    |
|--------|----------------------------------------------------------------------------------------------------|
|        | As other process control software may have prolonged execution times, the setup update intervals cannot be guaranteed.                                               |
|        | It is strongly recommended to place the LCCF_EnetAdapter in a cyclic interrupt to create a more stable execution schedule, helping to maintain a stable update rate. |
|        | It is recommended to call the block at least twice as fast (2x faster) than the update rate is set to.                                                               |

## 6.2 Parameters

The LCCF\_EnetAdapter has been designed to require a minimum of parameters to make its use as easy as possible. Still a minimum external configuration is necessary, which is explained in the following chapter.

A call to the LCCF\_EnetAdapter block requires an instance DB to store operation relevant data internally as shown in the below figure.

Table 6-1: block call to "LCCF\_EnetScanner"

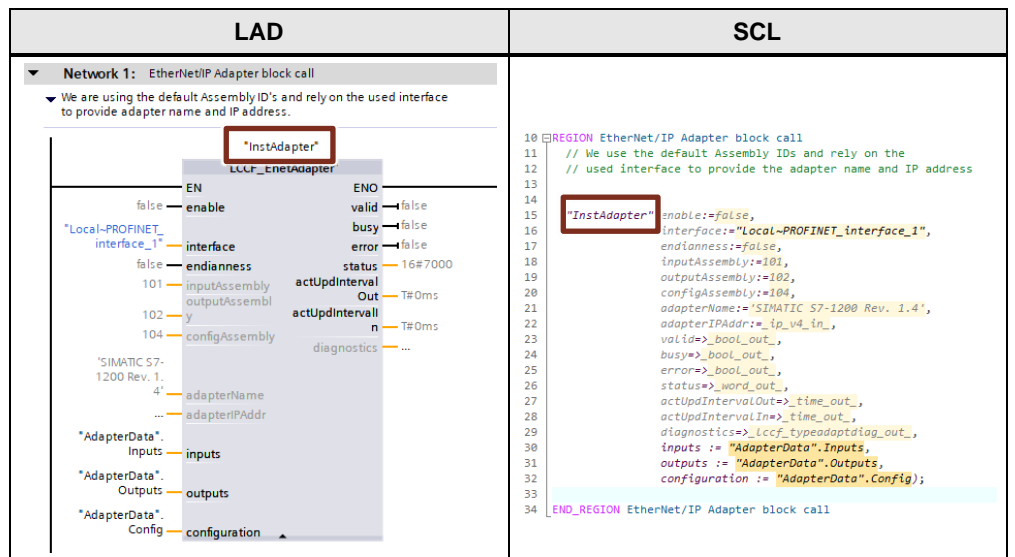

The instance DB is generated automatically by the TIA Portal, when you place the call to the block. In this application example the instance DB is named "InstAdapter".

Besides the instance DB the other shown parameters are necessary and are explained in the below table.

| Name      | Direction | Data Type | Description                                                                                                    |
|-----------|-----------|-----------|----------------------------------------------------------------------------------------------------|
| enable    | Input     | BOOL      | Rising edge enables the<br>functionality of the block. Any<br>previously reported fault will be<br>cleared, and conditions re-<br>evaluated.<br>Falling edge shuts the block<br>down and stops any<br>communications.                                              |
| interface | Input     | HW_ANY    | Hardware Identifier of the<br>interface to use for the<br>communication. This typically<br>uses a system defined constant.<br>It is possible to use any "Open<br>User Communication"<br>supporting interface. This<br>includes Industrial Ethernet CMs<br>and CPs. |

Table 6-2: Parameter of the LCCF\_EnetAdapter block

| Name                       | Direction | Data Type  | Description                                                                                                    |
|----------------------------|-----------|------------|----------------------------------------------------------------------------------------------------|
| endianness <sup>1</sup>    | Input     | BOOL       | Switches the Endianness (Byte<br>ordering) of the received and<br>sent data.<br>TRUE: switches the byte order<br>to "BigEndian". This means that<br>the MostSignificantByte is at the<br>later/ higher address in memory<br>or on the network.<br>FALSE: switches the byte order<br>to "Little Endian", which puts the<br>LeastSignificantByte at the later/<br>higher address in memory or on<br>the network. |
| inputAssembly              | Input     | UINT       | Defines the Assembly ID used<br>for the Target to Originator<br>direction. This data transfer<br>typically contains sensor- or<br>status information from the<br>Scanner's point of view.<br>The default value is 101                                                                                                    |
| outputAssembly             | Input     | UINT       | Defines the Assembly ID used<br>for the Originator to Target<br>direction. This data transfer<br>typically contains control data<br>from the Scanner's point of<br>view.<br>The default value is 102                                                                                                    |
| configAssembly             | Input     | UINT       | Defines the Assembly ID used<br>for the Originator to Target<br>direction. This data transfer<br>typically contains configuration<br>information for the adapter.<br>The default value is 104                                                                                                    |
| adapterName <sup>2</sup>   | Input     | String[32] | Allows the user to specify an<br>optional adapter name, which<br>will be used to identify the<br>adapter in the third-party<br>engineering system.                                                                                                    |
| adapterIPAddr <sup>3</sup> | Input     | IP_V4      | Allows the user to specify the<br>adapter's IPv4 address, which<br>will be used to identify the<br>adapter to the scanner.                                                                                                    |
| inputs                     | InOut     | Variant    | refers to a storage area for the sensor/ status signals, which will be sent to the scanner.                                                                                                    |
| outputs                    | InOut     | Variant    | refers to a storage area for control signals received from the scanner.                                                                                                    |

<sup>&</sup>lt;sup>1</sup> The parameter "endianness" may be hidden in the block call

<sup>&</sup>lt;sup>2</sup> The adapterName parameter value is only being used, when the specified interface is not returning the data.

<sup>&</sup>lt;sup>3</sup> The adapterIPAddr parameter value is only used, when the specified interface does not return the information.

| Name                       | Direction | Data Type          | Description                                                                                                    |
|----------------------------|-----------|--------------------|----------------------------------------------------------------------------------------------------|
| configuration <sup>4</sup> | InOut     | Variant            | refers to a storage area<br>containing received<br>configuration data for the<br>application.                                                                                                    |
| valid                      | Output    | BOOL               | TRUE indicates that the values<br>in the mapping variables are<br>valid and the data exchange<br>with the scanner is ongoing.<br>FALSE some or all values are<br>invalid and should NOT be used<br>for process control.                 |
| busy                       | Output    | BOOL               | TRUE indicates the CIP Client<br>block is actively processing<br>requests.<br>FALSE indicates the block is not<br>processing requests.                                                                                                  |
| error                      | Output    | BOOL               | TRUE indicates that an error<br>occurred during the operation of<br>the block. Depending on the<br>type of the error indicated by<br>status (see below) cycling of the<br>enable flag may clear the error.<br>FALSE indicates no error. |
| status                     | Output    | WORD               | Status information about the operational state of this block. For details see the chapter Block status messages below.                                                                                                    |
| actUpdIntervalOut          | Output    | Time               | contains the currently achieved<br>update interval for receiving<br>control signals from the scanner.<br>The time is provided in ms. The<br>value may differ from the set<br>"Requested Packet Interval".                               |
| actUpdIntervalIn           | Output    | Time               | Contains the currently achieved<br>update interval for sending<br>sensor/ status signals to the<br>scanner. The time is provided in<br>ms. The value may differ from<br>the set "Requested Packet<br>Interval".                         |
| diagnostics <sup>5</sup>   | Output    | LCCF_typeAdaptDiag | A structure containing additional<br>information in case of an error,<br>which are relevant for<br>debugging the CIP server block.<br>The content is of value for the<br>developer.                                                     |

 <sup>&</sup>lt;sup>4</sup> The assembly IDs may be hidden in the block call
 <sup>5</sup> The parameter "diagnostics" may be hidden in the block call.

## 6.2.1 Block status messages

The LCCF\_EnetAdapter block reports a status information to the user, which follows a standardized pattern.

The status code is split into the error flag and a status information value.

| Table 6-3: | Error and | status | message | format |
|------------|-----------|--------|---------|--------|
|            |           | Status | message | ionnai |

| 15           | 14                                 |      | 12                       | 11             |        |     | 8                     | 7 |  |  |  |  |  |  | 0 |
|--------------|------------------------------------|------|--------------------------|----------------|--------|-----|-----------------------|---|--|--|--|--|--|--|---|
| Error        | Info/                              | Warn | ing                      | ing Class Code |        |     | Specific Status Codes |   |  |  |  |  |  |  |   |
| 16#7 =       | 16#7 = Information 0 = Information |      |                          |                |        |     |                       |   |  |  |  |  |  |  |   |
| 16#8 = Error |                                    |      | 2 = Parameter<br>related |                |        |     |                       |   |  |  |  |  |  |  |   |
|              |                                    |      | 4 = Internal Cause       |                |        |     |                       |   |  |  |  |  |  |  |   |
|              | 6                                  |      | 6 = 1                    | Exterr         | nal Ca | use |                       |   |  |  |  |  |  |  |   |

The LCCF\_EnetAdapter reports specific status codes. They are listed and explained in the following table.

Table 6-4: status messages

| Valid | Busy  | Error | Status<br>Code<br>(in hex) | Cause                        | Remedy                                                                                                    |
|-------|-------|-------|----------------------------|------------------------------|----------------------------------------------------------------------------------------------------|
| TRUE  | TRUE  | FALSE | 16#0000                    | Success/ OK                  |                                                                                                    |
| FALSE | FALSE | FALSE | 16#7000                    | No Call/ Idle                | Block is called with<br>enable = FALSE.<br>Create rising edge on<br>enable to start<br>execution.                                                          |
| FALSE | TRUE  | FALSE | 16#7001                    | Initial call                 | Block starts<br>initialization and<br>performs parameter<br>check.                                                                                         |
| TRUE  | TRUE  | FALSE | 16#7002                    | Follow Up call               | Block continues operation.                                                                                                    |
| FALSE | TRUE  | FALSE | 16#7003                    | Initialization               | Block initializes internal<br>variables and<br>establishes<br>connections.                                                                                 |
| FALSE | TRUE  | FALSE | 16#7004                    | Shutdown                     | Block resets<br>connections and stops<br>internal timers.                                                                                                  |
| FALSE | TRUE  | FALSE | 16#7201                    | Invalid Input<br>Assembly ID | The as actual<br>parameter provided<br>assembly ID for the<br>inputs is invalid,<br>meaning non-positive.<br>The default assembly<br>ID 101 is being used. |

| Valid | Busy | Error | Status<br>Code<br>(in hex) | Cause                                            | Remedy                                                                                                    |
|-------|------|-------|----------------------------|--------------------------------------------------|----------------------------------------------------------------------------------------------------|
| FALSE | TRUE | FALSE | 16#7202                    | Invalid Output<br>Assembly ID                    | The as actual<br>parameter provided<br>assembly ID for the<br>inputs is invalid,<br>meaning non-positive<br>or identical to the input<br>assembly ID. The<br>default assembly ID<br>102 is being used.                                  |
| FALSE | TRUE | FALSE | 16#7203                    | Invalid<br>Configuration<br>Assembly ID          | The as actual<br>parameter provided<br>assembly ID for the<br>configuration data is<br>invalid, meaning non-<br>positive or identical to<br>either the input or<br>output assembly ID.<br>The default assembly<br>ID 104 is being used. |
| FALSE | TRUE | FALSE | 16#7414                    | Vendor ID or<br>Product code<br>Mismatch         | The by the scanner<br>requested Vendor ID or<br>Product Code does not<br>match with the adapter<br>supported.                                                                                                    |
| FALSE | TRUE | FALSE | 16#7415                    | Device Type<br>Mismatch                          | The by the scanner requested device type cannot be emulated by the adapter.                                                                                                    |
| FALSE | TRUE | FALSE | 16#7416                    | Revision<br>Mismatch                             | The by the scanner<br>requested adapter<br>revision cannot be<br>emulated by the<br>adapter. The major<br>number must match<br>exactly. The minor<br>revision number needs<br>to be less or equal to<br>the adapter's revision.         |
| FALSE | TRUE | FALSE | 16#7427                    | O->T size<br>exceeds<br>maximum<br>possible size | The requested amount<br>of data for the control<br>signals exceeds the<br>currently configured<br>buffer size.                                                                                                    |
| FALSE | TRUE | FALSE | 16#7428                    | T->O size<br>exceeds<br>maximum<br>possible size | The expected amount<br>of data for the sensor<br>signals exceeds the<br>currently configured<br>buffer size.                                                                                                    |
| FALSE | TRUE | FALSE | 16#7601                    | Error connecting<br>TCP socket                   | The system call to<br>TCON failed, while<br>setting up a TCP<br>server socket.<br>Details are provided at<br>the "diagnostics"<br>parameter.                                                                                            |

| Valid | Busy  | Error | Status<br>Code<br>(in hex) | Cause                                    | Remedy                                                                                                    |  |
|-------|-------|-------|----------------------------|------------------------------------------|----------------------------------------------------------------------------------------------------|--|
| FALSE | TRUE  | FALSE | 16#7602                    | Failed to reset<br>TCP socket            | The system call to<br>TDISCON failed while<br>resetting a TCP server<br>socket.<br>Details are provided at<br>the "diagnostics"<br>parameter.                                                                                    |  |
| FALSE | TRUE  | FALSE | 16#7603                    | Failed Receive on<br>TCP socket          | The system call to<br>TRCV failed. The TCP<br>server socket will be<br>reset.<br>This may affect the<br>Configuration data.<br>They should be<br>considered stale.<br>Details are provided at<br>the "diagnostics"<br>parameter. |  |
| FALSE | TRUE  | FALSE | 16#7604                    | Failed Send on<br>TCP socket             | The system call to<br>TSEND failed. The<br>TCP server socket will<br>be reset.<br>Details are provided at<br>the "diagnostics"<br>parameter.                                                                                     |  |
| FALSE | TRUE  | FALSE | 16#7605                    | Failed to transfer<br>Output data        | The internally used<br>MOVE_BLK_VARIANT                                                                                                    |  |
| FALSE | TRUE  | FALSE | 16#7606                    | Failed to transfer<br>Input data         | block reported an error<br>during the transfer of                                                                                                    |  |
| FALSE | TRUE  | FALSE | 16#7607                    | Failed to transfer<br>Configuration data | They must be<br>considered unreliable.<br>Details are provided at<br>the "diagnostics"<br>parameter.                                                                                                    |  |
| FALSE | FALSE | TRUE  | 16#8001                    | Error connecting<br>UDP socket           | The system call to<br>TCON failed, while<br>setting up the UDP<br>socket.<br>Details are provided at<br>the "diagnostics"<br>parameter.                                                                                          |  |
| FALSE | FALSE | TRUE  | 16#8201                    | Invalid Interface                        | The as interface<br>specified hardware<br>doesn't support<br>necessary features.<br>Use a system constant<br>provided for a<br>communication<br>interface, such as the<br>integrated PROFINET<br>interface.                      |  |
| FALSE | FALSE | TRUE  | 16#8202                    | Inputs are not an<br>Array               | The parameterized variable for Inputs needs to be an array.                                                                                                    |  |

| Valid | Busy  | Error | Status<br>Code<br>(in hex) | Cause                                                     | Remedy                                                                                                    |
|-------|-------|-------|----------------------------|-----------------------------------------------------------|----------------------------------------------------------------------------------------------------|
| FALSE | FALSE | TRUE  | 16#8203                    | Outputs are not<br>an Array                               | the parameterized<br>variable for Outputs<br>needs to be an array.                                                                                                    |
| FALSE | FALSE | TRUE  | 16#8204                    | Configurations are not an Array                           | the parameterized<br>variable for<br>Configurations needs<br>to be an array.                                                                                                    |
| FALSE | FALSE | TRUE  | 16#8205                    | Inputs Array<br>elements are of<br>an unsupported<br>type | The array elements<br>need to be of anyone<br>of the types:<br>• Sint                                                                                                    |
| FALSE | FALSE | TRUE  | 16#8206                    | Outputs are not<br>an Array                               | <ul> <li>Int</li> <li>Dint</li> </ul>                                                                                                    |
| FALSE | FALSE | TRUE  | 16#8207                    | Configurations are not an Array                           | Real Other data types are currently not supported.                                                                                                    |
| FALSE | FALSE | TRUE  | 16#8208                    | Inputs Array is too<br>small                              | The Inputs array is too<br>small to hold the data<br>requested by the<br>scanner.<br>Verify the scanner<br>parameterization or<br>adjust the array size.                                        |
| FALSE | FALSE | TRUE  | 16#8209                    | Outputs Array is<br>too small                             | The Outputs array is<br>too small to hold the<br>data provided by the<br>scanner.<br>Verify the<br>parameterization of the<br>scanner or adjust the<br>array size.                              |
| FALSE | FALSE | TRUE  | 16#820A                    | Configurations<br>Array is too small                      | The Configurations<br>array is too small to<br>hold the data provided<br>by the scanner.<br>Verify the<br>parameterization of the<br>scanner or adjust the<br>array size.                       |
| FALSE | FALSE | TRUE  | 16#8600                    | Undefined internal state                                  | The block internally<br>requested an<br>undefined state. This<br>will cause the block to<br>hang. No further<br>operation until block<br>reset is possible.<br>Report this to the<br>developer. |

| Valid | Busy  | Error | Status<br>Code<br>(in hex) | Cause                              | Remedy                                                                                                    |
|-------|-------|-------|----------------------------|------------------------------------|----------------------------------------------------------------------------------------------------|
| FALSE | FALSE | TRUE  | 16#8613                    | Failed to receive<br>on UDP socket | An error has been<br>reported on the<br>TURCV system call,<br>which is responsible for<br>the receipt of the<br>Control data.<br>Control data are<br>unreliable and shall<br>NOT be used for<br>process control. |
| FALSE | FALSE | TRUE  | 16#8614                    | Failed to send on<br>UDP socket    | An error has been<br>reported by the<br>underlying TUSEND<br>system call. This<br>means that the sensor/<br>status signals couldn't<br>be send to the<br>scanner.                                                |

#### **Extended Diagnostics**

Extended diagnostics are provided at a parameter of the block called "diagnostics". This parameter is of a type provided as part of the application example. The structure is shown in the below figure.

Figure 6-1: LCCF\_typeAdaptDiag

| En | EnetAdapter  Adapter71x4exd5 [CPU 1215C DC/DC/DC]  PLC data types  Lccf_typeAdaptDiag |                   |           |               |              |       |            |      |
|----|---------------------------------------------------------------------------------------|-------------------|-----------|---------------|--------------|-------|------------|------|
|    |                                                                                       |                   |           |               |              |       |            |      |
| 2  | # # L F E                                                                             |                   |           |               |              |       |            |      |
|    | Lccf_typeAdaptDiag                                                                    |                   |           |               |              |       |            |      |
|    |                                                                                       | Name              | Data type | Default value | Accessible f | Writa | Visible in | Setp |
| 1  | -                                                                                     | status            | Word      | 16#7000       | <b></b>      |       | <b></b>    |      |
| 2  |                                                                                       | subfunctionStatus | Word      | 16#0          | <b></b>      |       | <b></b>    |      |
| з  |                                                                                       | stateNumber       | DInt      | 0             | <b></b>      |       | <b></b>    |      |
| 4  | -00                                                                                   | connectionIndex   | DInt      | 0             | <b></b>      |       | <b></b>    |      |
| 5  | -                                                                                     | subStateNumber    | DInt      | 0             | <b></b>      |       | <b></b>    |      |
|    |                                                                                       |                   |           |               |              |       |            |      |

The contained information is relevant for the developer and could help identifying the cause of a misbehavior.

| able 6-5: LCCF | _TypeAdaptDiag | description |
|----------------|----------------|-------------|
|----------------|----------------|-------------|

| Name              | Description                                                                                                    |
|-------------------|----------------------------------------------------------------------------------------------------|
| status            | This variable contains the reported status code of the<br>block at the time an error occurred. It is the same status<br>code you also see at the status parameter of the block. |
| subfunctionStatus | In case an underlying functionality reports a status<br>causing the LCCF_EnetAdapter block to fail, the status is<br>stored in here.                                            |
| stateNumber       | This number represents the internal state of the block and provides information of the location of the failure occurred.                                                        |
| connectionIndex   | As the LCCF_EnetAdapter maintains up to two TCP server sockets, this number represents the server socket causing the error.                                                     |
| subStateNumber    | This number represents the internal state of each TCP server socket. With this this value provides a more detailed location of an occurred error.                               |

#### 6.2.2 Technical data

For better planning of the automation program the user must be aware, that the operation of the LCCF\_EnetAdapter block has impacts on both memory loading and cycle time of the remaining automation program.

As all the protocol handling is done as part of the user program, the cycle time will be extended by the time the selected CPU model requires to execute the protocol stack. As one could imagine a performance influencing factor is the RPI. The shorter the RPI is, the more often communication to the scanner needs to be done.

The average load shown in the below table are based on measurements taken on a CPU 1512C and a CPU 1215C used throughout the application example.

| CPU   | min. load | average load | max. load |
|-------|-----------|--------------|-----------|
| 1512C | 0,6 ms    | 1,5 ms       | 2,6 ms    |
| 1215C | 1,2 ms    | 1,7 ms       | 2,4 ms    |

Table 6-6: Execution times for LCCF\_EnetAdapter

The measured load is based on a 10ms cyclic interrupt and the data exchange configured in the application example.

#### SIMATIC S7-1500

Besides program execution time memory consumption should be taken into consideration, when selecting the CPU model for a specific automation task. The LCCF\_EnetAdapter block contributes to the memory loading a certain amount of memory plus the data required per configured adapter. The following tables will provide the detailed information.

Table 6-7: Memory consumption S7-1500

| Block            | Load Memory   | Work Memory  |
|------------------|---------------|--------------|
| LCCF_EnetScanner | 705.446 Bytes | 41.737 Bytes |
| instance DB      | 23.612 Bytes  | 7.852 Bytes  |

#### SIMATIC S7-150xS Software Controller

The SoftwareController S7-150xS requires the below listed amount of memory.

Table 6-8: Memory consumption S7-1508S SoftwareController

| Block            | Load Memory   | Work Memory  |
|------------------|---------------|--------------|
| LCCF_EnetScanner | 701.925 Bytes | 41.737 Bytes |
| instance DB      | 23.058 Bytes  | 7.852 Bytes  |

#### SIMATIC S7-1200

For the S7-1200 controller the technical data are listed below

Table 6-9: Memory consumption S7-1200

| Block            | Load Memory   | Work Memory  |
|------------------|---------------|--------------|
| LCCF_EnetScanner | 688.098 Bytes | 41.165 Bytes |
| instance DB      | 23.550 Bytes  | 7.748 Bytes  |

| NOTICE | Risk of overloading the controller                                                                                                    |
|--------|----------------------------------------------------------------------------------------------------|
|        | Configuring a small "Requested Packet Interval" may cause overload to the SIMATIC Controller as the whole protocol handling is done as part of the user program. |
|        | This could cause the process control program to become unresponsive.                                                                                             |

## 6.3 What's next?

The current implementation leaves some room for further developments. Such implementations may include:

- modular adapter with multiple slots
- reductions in the memory requirements, providing a alternative block "Lccf\_EnetAdapterLite" with reduced functionality

#### Appendix 7

#### 7.1 Service and support

#### **Industry Online Support**

Do you have any questions or need assistance?

Siemens Industry Online Support offers round the clock access to our entire service and support know-how and portfolio.

The Industry Online Support is the central address for information about our products, solutions and services.

Product information, manuals, downloads, FAQs, application examples and videos - all information is accessible with just a few mouse clicks: support.industry.siemens.com

#### **Technical Support**

The Technical Support of Siemens Industry provides you fast and competent support regarding all technical gueries with numerous tailor-made offers - ranging from basic support to individual support contracts. Please send queries to Technical Support via Web form:

www.siemens.com/industry/supportrequest

#### SITRAIN – Digital Industry Academy

We support you with our globally available training courses for industry with practical experience, innovative learning methods and a concept that's tailored to the customer's specific needs.

For more information on our offered trainings and courses, as well as their locations and dates, refer to our web page: www.siemens.com/sitrain

#### Service offer

Our range of services includes the following:

- Plant data services
- Spare parts services
- Repair services .
- On-site and maintenance services
- Retrofitting and modernization services .
- Service programs and contracts

You can find detailed information on our range of services in the service catalog web page:

support.industry.siemens.com/cs/sc

#### Industry Online Support app

You will receive optimum support wherever you are with the "Siemens Industry Online Support" app. The app is available for iOS and Android: support.industry.siemens.com/cs/ww/en/sc/2067

# 7.2 Related literature

Table 7-1

|     | Торіс                                                                                       |
|-----|---------------------------------------------------------------------------------------------|
| \1\ | Siemens Industry Online Support<br>https://support.industry.siemens.com                     |
| \2\ | Download page of this entry<br>https://support.industry.siemens.com/cs/ww/en/view/109782315 |

# 7.3 Change documentation

Table 7-2

| Version | Date    | Modifications |
|---------|---------|---------------|
| V1.0    | 11/2021 | First version |